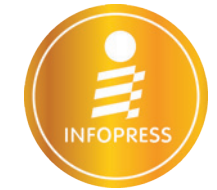

# คู่มือใช้งาน 2013 โค ฉบับสมบูรณ์

้ เริ่มต้นใช้งาน Access ด้วยความมั่นใจ ด้วยขั้นตอนง่ายๆ และครบถ้วน พร้อมแนะวิธีการประยุกต์ใช้ ในงานด้านฐานข้อมูลที่หลากหลายรูปแบบ ช่วยให้งานที่ได้มีประสิทธิภาพสูงกว่า

ดวงพร เกี๋ยงคำ พิษณุ ปุระศิริ

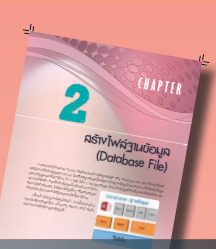

# -----รู้รักกับฐานข้อมูล (Database)

# CHAPTER 1

| ÷                                            |    |
|----------------------------------------------|----|
| รัจักกับฐานข้อมล (Database)                  | 1  |
| รัจกกับๆามนัยมุด (Database)                  | 2  |
| านบัอนุดในระบบของ Access 2013                | 3  |
| ์ ตาราง (Table)                              | 4  |
| รายงาน (Report)                              | 4  |
| ฟอร์ม (Form)                                 | 4  |
| คิวรี (Query)                                | 5  |
| มาโคร (Macro)                                | 5  |
| โมดูล (Module)                               | 5  |
| ดแอบันเร็บการจัดเก็บว่าหนึ่ง                 | 6  |
| ดมูอยาเกมข้านอียง                            | 7  |
| การทำบอร์มัลโคมีขาง (Normalization)          | 8  |
| ข้อดีของการ Normalization                    | 8  |
| รูปแบบการทำ Normalization                    | 8  |
| ตารางฐานบ้อมูลใน Access                      | 9  |
| หน้าต่างโปรแกรม Access 2013                  | 10 |
| เปิดแบบออฟไลน์ (ไม่ได้เชื่อมต่ออินเทอร์เน็ต) | 10 |
| เปิดแบบออนไลน์ (เชื่อมต่ออินเทอร์เน็ต)       | 11 |
| ตัวอย่างการเลือกสร้างฐานข้อมูล               | 12 |
| จากเท็มเพลตออนไลน์                           |    |
| ประเภทฐานบ้อมูลใน Access 2013                | 13 |
| พื้นที่การทำงานหลักในหน้าต่างฐานบ้อมูล       | 14 |
| Ribbon หลักของ Access                        | 15 |
| การตรวาสอบบ้อมูลของบัญชีพูไม้และโปรแกรม      | 16 |
| ออกจากบัญชีผู้ใช้ (Sign out)                 | 16 |
| เลือกฉีและภาพพื้นหลังโปรแกรม                 | 17 |
| เพิ่มการเชื่อมต่อเข้าบริการ OneDrive         | 18 |
| สมัครชื่อบัญชีอีเมลใหม่                      | 19 |
| เปลี่ยนมีอบัญชี (Account)  สำหรับใช้งาน      | 20 |
|                                              |    |

# CHAPTER 2

| สร้างไฟล์ฐานข้อมูล (Database File)        | 26 |
|-------------------------------------------|----|
| สร้างไฟล์ฐานบ้อมูลใหม่แบบว่างๆ            | 22 |
| สร้างว่ามข้อมูลจากเห็มเพลตตัวอย่าง        | 24 |
| สร้างรูเมลิมดออกสพานศึกกรณูดอันกรุง       | 26 |
| บันทึกฐานบ้อมูลไว้บน OneDrive             | 29 |
| เปิดไฟล์ฐานข้อมูล (Open)                  | 30 |
| เปิดไฟล์ที่เรียกใช้งานบ่อยๆ (Recent)      | 30 |
| เปิดไฟล์จากโฟลเดอร์ต่างๆ ในเครื่องฯ       | 30 |
| การเปิดฐานข้อมูลจาก OneDrive              | 32 |
| เปิดไฟล์ฐานข้อมูลที่มีโค้ด VBA            | 33 |
| เก่ามนี้ช้อดเคมูอบันเกิดปีม               | 34 |
| บันทึกไฟล์ฐานข้อมูลไปใช่ในรูปแบบต่างๆ     | 35 |
| กเรเปิดออบเว็กต์ใหฐานอัอมูล               | 36 |
| การปิดไฟล์ฐานยัอมูล                       | 38 |
| การใช้งาน Navigation Pane                 | 39 |
| ซ่อนกลุ่มออบเจ็กต์                        | 39 |
| ปิด/เปิดหน้าต่างนำทางออบเจ็กต์            | 40 |
| เลือกการจัดกลุ่มและแสดงออบเจ็กต์          | 40 |
| เปลี่ยนชื่อออบเจ็กต์ (Rename)             | 41 |
| ลบออบเจ็กต์ (Delete)                      | 41 |
| คัดลอกออบเจ็กต์ (Copy)                    | 41 |
| การใช้งามเมนู File (แพ้ม)                 | 42 |
| ปรับแต่งตัวเลือกการทำงานของ Access        | 43 |
| แท็บ General (ทั่วไป)                     | 43 |
| แท็บ Current Database (ฐานข้อมูลปัจจุบัน) | 44 |
| แท็บ Datasheet (แผ่นข้อมูล)               | 45 |
| แท็บ Objects Designer (ตัวออกแบบวัตถุ)    | 45 |
| ปรับแต่งแท็บ Ribbon                       | 46 |
| สร้างแท็บ Ribbon ใหม่                     | 46 |
| การใช้งาน Quick Access Toolbar            | 48 |
| เพิ่มคำสั่งใน Quick Access จากลิสต์       | 48 |
| เพิ่มคำสั่งใน Quick Access                | 48 |
| เลือกจากคำสั่งทั้งหมด                     |    |
| การใช้งาน Access ภาษาไทย                  | 49 |
| เปลี่ยนเมนูภาษาไทย                        | 49 |
| หน้าจอและพื้นที่การทำงาน Access           | 50 |
| ภาษาไทย                                   |    |
| ริบบอน (Ribbon) ภาษาไทย                   | 53 |
| ตัวเลือก Access (Options) ภาษาไทย         | 54 |
| บัญชีผู้ใช้ (Account) ภาษาไทย             | 54 |

'n

# CHAPTER 3

----

đ

3 ASTVOTSTVÜELJA (Table)

| เร้างตารางข้อมูล (Table)                                   | 55       |
|------------------------------------------------------------|----------|
| กำหนดโครงสรับรานอนุอนุอ                                    | 56       |
| มนิตบองบ้อมูล (Data Type) ใน Access                        | 57       |
| การศรัเงตาราง (Table)                                      | 58       |
| สร้างตารางในมุมมอง Design                                  | 59       |
| การใช้งานคำอธิบาย (Caption)                                | 64       |
| สร้างตารางในมุมมองแพ่นบ้อมูล (Datasheet)                   | 65       |
| บันทึกตาราง (Save)                                         | 68       |
| ปิดตาราง (Close)                                           | 68       |
| แก้ไขโครงสร้างตาราง                                        | 69       |
| คุณสมบัติของฟิลด์ (Field Properties)                       | 70       |
| ตัวอย่างการกำหนดคุณสมบัติฟิลด์แบบต่างๆ                     | 71       |
| Format : คุณสมบัติของรูปแบบข้อความ                         | 71       |
| (Text)                                                     |          |
| กำหนดค่าเริ่มต้น Default Value                             | 72       |
| สร้างหน้ากากป้อนข้อมูล Input Mask                          | 72       |
| จำเป็น (Require)                                           | 73       |
| สร้างกฏการตรวจสอบ Validation Rule                          | 73       |
| สร้างกฎรับข้อมูลในมุมมองแผ่นข้อมูล                         | 74       |
| (Datasheet)                                                |          |
| สร้างดัชนี Index                                           | 76       |
| การกรอกบ้อมูลฉุปหตราง                                      | //       |
| เลอกวนทจากปฏทน                                             | 77       |
| เสขอมูลแบบ Yes/No                                          | 77       |
| เสขอมูลเหกบพลด OLE                                         | 77       |
| เสขอมูลเหกบพลด Attachment                                  | 79       |
| เปิดเพลเนพลด Attachment                                    | 80       |
| แกเขเพลเนพลด OLE Object                                    | 81       |
| แกเขรายการเพลเนพลด Attachment                              | 82       |
| nisiiniuinsvasivuovi able                                  | 83       |
| แทรกพิสตเหม (Insert Rows)                                  | 83       |
| แฟรทพลดเนมุมมองแผนขอมูล (Datasneet)                        | 84       |
| สบขยพลฑ (Delete Row)<br>เมลี่ยมสื่อมีอล์                   | 00       |
| เบถยนขยพฤต<br>เปลี่ยนสื่อฟิลด์และใส่ด้วอรินายพิลด์         | 00       |
| เบถยนขยพฤตและ เสพ เยบบ เยพฤต<br>ย้ายลำลังตองฟิลล์          | 00       |
| ย เยล เทบของพลท<br>เปลี่ยนระโบบของพลตาลตรโดตัวเลข (Format) | 01<br>87 |
| livio (columnation) เป็นไปการเกิด (colliar)                | 88       |
| กำหนดชดข้อมูลเอง                                           | 90       |
| คณสมเม็ตของไหน่มข้อมูลเลยง                                 | 02       |
| The manageroov and moorgin (Lippeny Sheet)                 | 72       |

# CHAPTER **4**

CHAPTER

หำงานกับตาราง มุมมอง Datasheet

| งานกับตารางมุมมอง Datasheet                         | 93  |
|-----------------------------------------------------|-----|
| พื้นที่การทำงานในมุมมองแพ่นข้อมูล                   | 94  |
| ส่วนประกอบและเครื่องมือจัดรูปแบบตาราง               | 94  |
| ในแผ่นข้อมูล                                        |     |
| แถบเลื่อนเร็็คคอร์ด (Record Navigation)             | 94  |
| การาัดการกับเร็คคอร์ดบ้อมูล                         | 95  |
| เพิ่มเร็คคอร์ดใหม่ (New Record)                     | 95  |
| ลบเร็คคอร์ดทิุ้ง (Delete Record)                    | 95  |
| จัดรูปแบบสีพื้นเซลล์                                | 96  |
| เลือกเอฟเฟ็กต์พื้นเซลล์ในแผ่นข้อมูล                 | 97  |
| จัดแสดงเส้นตาราง                                    | 97  |
| จัดรูปแบบข้อความ                                    | 98  |
| ปรับแต่งความกว้างคอลัมน์และความสูง                  | 99  |
| ของแถว                                              |     |
| การย้ายคอลัมน์ฟิลด์ (Move Field)                    | 100 |
| เพิ่มคอลัมน์ใหม่ (Insert Field)                     | 100 |
| ซ่อน/แสดงคอลัมน์ฟิลด์ (Hide Fields)                 | 101 |
| ยกเลิกการซ่อนคอลัมน์ฟิลด์                           | 101 |
| (Unhide Fields)                                     |     |
| ตรึงคอลัมน์ฟิลด์ (Freeze)                           | 102 |
| แสดงแถวผลรวม (Totals)                               | 103 |
| การจัดเรียงข้อมูล (Sorting)                         | 104 |
| การกรองน้อมูล (Filter)                              | 105 |
| คลิกเลือกกรองจากรายการข้อมูลที่มี                   | 105 |
| กรองจากข้อมูลตัวอย่างที่เลือก (Selection)           | 106 |
| ตัวเลือกการก <sup>ั</sup> รองข้อความ (Text Filters) | 107 |
| การกรองข้อมูลชนิดตัวเลข (Number)                    | 108 |
| ยกเลิกการกร <sup>้</sup> องข้อมูล                   | 108 |
| กรองข้อมูลตามฟอร์์มตัวเลือก                         | 109 |
| (Filter By Form)                                    |     |
| กรองข้อมูลแบบตัวเลข (Number)                        | 110 |
| คันหาข้อมูลในตาราง (Find)                           | 111 |
| คันหาและแทนที่บ้อมูล (Find & Replace)               | 112 |
| การพิมพ์บ้อมูลใน Datasheet                          | 113 |

F

5

กับหาและลอบถาม ข้อมูลด้วย Query

# CHAPTER 5

----

R

ช

5

Relationship ความสัมพันธ์ของ Table

11

| elationship ความสัมพันธ์                     | 115   |
|----------------------------------------------|-------|
| OD Table                                     |       |
| มกลมพนตมเกิดบนกับบออก                        | 116   |
| ระบบฐานข้อมูลร้านคำ                          | 116   |
| ระบบฐานข้อมูลห้องสมุด                        | 116   |
| ลักษณ:ของความฉัมพันธ์ (Relationship)         | 117   |
| ความสัมพันธ์แบบ One-to-One (1:1)             | 117   |
| ความสัมพันธ์แบบ One-to-Many (1:N)            | 117   |
| ความสัมพันธ์แบบ Many-to-Many (M:N)           | 118   |
| กำหนดคีย์ (Key)                              | 119   |
| คีย์หลัก (Primary Key)                       | 119   |
| คีย์รอง (Secondary key) หรือดัชนี (Index)    | 119   |
| คีย์คู่แข่ง (Candidate Key)                  | 120   |
| คีย์รวม (Compound Key)                       | 120   |
| คีย์นอก (Foreign Key)                        | 120   |
| สร้างคีย์หลักและตัมนี้ให้กับ Table           | 121   |
| การกำหนดคีย์หลัก (Primary Key)               | 121   |
| สร้างดัชนี (Index)                           | 122   |
| ตรวจสอบฟิลด์ที่เป็นดัชนี                     | 122   |
| การสร้างความสัมพันธ์ระหว่าง Table            | 123   |
| ขั้นที่ 1 : กำหนดคีย์หลักและดัชนี            | 123   |
| ขั้นที่ 2 : สร้างความสัมพันธ์ (Relationships | ) 124 |
| ขั้นที่ 3 : บันทึกความสัมพันธ์               | 127   |
| แก้ไข Relationship                           | 128   |
| แก้ไขความสัมพันธ์                            | 128   |
| ลบหรือยกเลิกความสัมพันธ์                     | 128   |
| ลบตารางออกจาก Relationship                   | 129   |
| เครื่องมือจัดการกับความสัมพันธ์่             | 129   |
| ความสัมพันธ์ของตารางกับคิวรี                 | 130   |
| การทำงานกับ Subdatasheet                     | 131   |
| เพิ่มหรือเลือกตารางย่อย                      | 132   |
| แก้ไขหรือลบเร็คคอร์ดใน Subdatasheet          | 133   |
| พิมพ์รายงานความสัมพันธ์                      | 134   |
|                                              |       |

CHAPTER **6** 

| านหาและสอบถามข้อมูลด้วย Query                       | 135 |
|-----------------------------------------------------|-----|
| ประโยชน์ของคิวรี (Query)                            | 136 |
| nisńsiv Query                                       | 137 |
| สร้าง Query จาก Wizard                              | 137 |
| สร้าง Query ค้นหาข้อมูลที่ซ้ำกัน                    | 139 |
| (Find Duplicate Query)                              |     |
| สร้าง Query ค้นหาข้อมูลที่ไม่ตรงกัน                 | 141 |
| (Find Unmatched Query)                              |     |
| การครัวง Query ในมุมมอง Design                      | 143 |
| พื้นที่ออกแบบเงื่อนไข (Query Design Grid)           | 144 |
| การเลือกฟิลด์แสดงผล                                 | 145 |
| ลบฟิลด์หรือยกเลิกฟิลด์ที่เลือกออก                   | 145 |
| การเพิ่มและลบตารางใน Query Design                   | 146 |
| เพิ่มตาราง                                          | 146 |
| ยกเลิกตาราง                                         | 146 |
| การจัดเรียงข้อมูล                                   | 147 |
| เกณฑ์การกำหนดเงื่อนไข (Criteria)                    | 148 |
| โอเปอเรเตอร์ที่ใช้ในนิพจน์                          | 149 |
| การอ้างอิงชื่อฟิลด์ในนิพจน์และเงื่อนไข              | 151 |
| การใช้ And เชือม 2 เงือนไข                          | 152 |
| การ Or เชื่อมหลายๆ เงื่อนไข                         | 152 |
| กำหนดเงือนไขทั้ง And และ Or ร่วมกัน                 | 153 |
| กำหนดเงือนไขช่วงหนึ่งโดย BetweenAnd                 | 153 |
| การบันทึก Query                                     | 154 |
| Query ประเภทอื่นๆ                                   | 155 |
| Parameter Query ป้อนค่าข้อมูลนำไป                   | 155 |
| ค้นหาด้วยตนเอง                                      |     |
| Make Table Query ค้นหาแล้วนำผลลัพธ์                 | 157 |
| ไปสร้างตารางใหม่                                    |     |
| Append Query (ผนวก) เพิ่มข้อมูลในตาราง              | 158 |
| Update Query (ปรับปรุง) แก้ไขข้อมูล                 | 159 |
| Delete Query (ลบ) ค้นหาและลบเร็คคอร์ด<br>ข้อมูลทิ้ง | 160 |
| Crosstab Query คิวรีสรุปผลข้อมูล<br>แบบตาราง        | 161 |

II (IIIIII Risiv Form Jou/IIIRavioya

ĉ

# CONTENTS

# CHAPTER 7

| เร้าง Form ป้อน/แสดงข้อมูล                | 163   |
|-------------------------------------------|-------|
| การทำงานของ Form                          | 164   |
| มุมมองแบบต่างๆ ของ Form                   | 165   |
| สร้าง Form แบบเร็คคอร์สเสียว              | 166   |
| ลรัזv Form แบบ Multiple Items             | 167   |
| สร้าง Form แบบ Datasheet (แพ่นบ้อมูล)     | 168   |
| สรัזv Form แบบ Split (ฟอร์มแขก)           | 169   |
| กรัזv Form ตัวย Wizard                    | 170   |
| ครัพ Form ด้วยตัวเอขในมุมมอง Design       | 172   |
| แสดงส่วนประกอบของ Form เพิ่มเติม          | 172   |
| ปรับขนาดพื้นที่แต่ละส่วนในฟอร์มุ          | 173   |
| การเลือกและปรับแต่งพื้นที่หลักเบื้องต้น   | 174   |
| เครื่องมือออกแบบและตกแต่งฟอร์ม            | 175   |
| การวางฟิลต์ลงใน Form                      | 176   |
| การจัดการพิลด์ หรือคอนโทรลบนฟอร์ม         | 177   |
| การเลือกฟิลด์                             | 177   |
| เลือกทีเดียวหลายๆ ฟิลด์                   | 177   |
| การย้ายตำแหน่งฟิลด์                       | 178   |
| ปรับความกว้างและความสูงของคอนโทรล         | 179   |
| เลือกและปรับแต่งคอนโทรล                   | 179   |
| ในมุมมอง Layout                           |       |
| การตกแต่ง Form และบ้อมูล                  | 180   |
| จัดรูปแบบข้อความ                          | 180   |
| กำหนดเอฟเฟ็กต์พื้นคอนโทรล                 | 181   |
| แทรกรูปภาพ Logo                           | 182   |
| การใส่รูปภาพบนฟอร์ม                       | 183   |
| น้ำภาพมาตกแต่งพื้นหลังฟอร์มทั้งหมด        | 184   |
| ใส่ภาพพื้นหลังและปรับขนาดภาพ              | 185   |
| ยกเลิกภาพพื้นหลัง                         | 186   |
| แทรกรูปภาพทั่วไปและปรับขนาดภาพ            | 187   |
| เพิ่มข้อความลงในฟอร์ม                     | 188   |
| จัดรูปแบบฟอร์มด้วย Theme                  | 189   |
| เลือกรูปแบบข้อความในฟอร์มด้วย             | 189   |
| Theme-Fonts                               |       |
| เลือกรูปแบบสีในฟอร์มด้วย Theme-Color      | s 190 |
| ตรวาตอบฟอร์มไมมุมอง Form                  | 190   |
| ซ่อนแทบริบบอนขณะดูฟอร์ม                   | 191   |
| ŪИЙЛWOŚU (Save)                           | 192   |
| ปดฟอรม (Close)                            | 192   |
| RANUSSU ABURANUSSU AND ADADADAN (Subform) | 193   |
| ตวอยางพอรมหลกและพอรมยอย                   | 195   |
| ยกเลกพอรมยอย                              | 197   |
| WIADŚWISINICIOSNIASIVWOŚN                 | 198   |

# CHAPTER 8

| อกแบบ Form ขั้นสูง                   | 199 |
|--------------------------------------|-----|
| กรับ Form ในมุมมอง Layout            | 200 |
| การเลือกและจัดรูปแบบอื่นๆ            | 201 |
| การรวมเซลล์ในต <sup>้</sup> าราง     | 202 |
| ยกเลิกตาราง Layout ออก               | 203 |
| การสร้างคอนโทรล (Control)            | 204 |
| การศร้างปุ่ม Button                  | 205 |
| คำสั่งในกลุ่มต่างๆ                   | 207 |
| ตัวอย่างการสร้างปุ่มทำงานกับฟอร์ม    | 208 |
| ตรวจสอบคุณสมบัติของปุ่มกด (Button)   | 208 |
| สร้าง Tab Control แท็บใส่พิลต์บ้อมูล | 209 |
| เพิ่มแท็บใหม่ (Insert Page)          | 211 |
| ลบหน้าแท็บทิ้ง                       | 212 |
| สรัเข Combo Box กล่องข้อความตัวเลือก | 213 |
| สรับกอนโทรล Web Browser              | 215 |
| นษ์สิทเด็บดอกะสมชอนส์เกตี            | 216 |
| กรับ Navigation Form                 | 217 |
| กำหนดคุณสมบัติพื้นฐานของฟอร์มหลัก    | 220 |
| ตัวอย่างการสร้าง Navigation Form     | 221 |
| ແບບ 2 ແນວ                            |     |
| นุ่ผโดนูอบักออกน้อยพงเซีย            | 222 |
| สร้างปุ่ม Combo Box เลือกข้อมูลมาใส่ | 223 |
| ทดสอบการทำงานของฟอร์ม                | 225 |
| จัดลำดับคอนโทรลใหม่                  | 226 |

CHAPTER

ออกแบบ Form ขั้นลูง

5- D

อ

นำเข้า/ส่งออก ว่านข้อมูล

----

ลร้าง Report รายงามข้อมูล

# CHAPTER Q

| =u                                   | -   |
|--------------------------------------|-----|
| สร้าง Report รายงานข้อมูล            | 227 |
| การสร้าง Report พื้นฐานแบบรวดเร็ว    | 228 |
| สรัเง Report ด้วย Wizard             | 230 |
| มุ่มมองกาารออกแบบ Report             | 232 |
| ส่วนประกอบของ Report                 | 233 |
| สรัเงรายงานในมุมมอง Design           | 234 |
| -<br>NIVUSZAWÁRAWYOUUU               | 236 |
| การสร้างรายงานเปล่าว่างๆ             | 237 |
| เปลี่ยนแนวการจัดวางฟิลด์             | 239 |
| การปรับแต่งรายงาน                    | 240 |
| ใส่สีพื้นที่ส่วนประกอบและคอนโทรล     | 240 |
| จัดรูปแบบข้อความ, ตัวเลข และสีพื้น   | 241 |
| ใส่เส้้นคั่นเร็คคอร์ดข้อมูล          | 242 |
| จัดรูปแบบด้วยชุดธีม (Themes)         | 243 |
| การใส่ภาพพื้นหลังรายงาน              | 244 |
| การเพิ่มหัว-ห้ายรายห                 | 245 |
| ใส่วันที่และหมายเลขหน้าในรายงาน      | 245 |
| ใส่ภาพโลโก้ (Logo)                   | 246 |
| ยกเลิกส่วนหัว-ท้ายรายงาน             | 247 |
| ยกเลิกรูปภาพพื้นรายงาน และลบรูปโลโก้ | 247 |
| การแบ่งกลุ่มราชมงาม                  | 248 |
| สรุปผลรวมใต้กลุ่มย่อย                | 250 |
| การซ่อน/แสดง หรือลบกลุ่ม             | 252 |
| สรังกอนโทรล (Control) เพิ่ม          | 253 |
| การพิมพ์รายงาน (Print)               | 254 |
| ปรับแต่งตัวเลือกการพิมพ์             | 254 |
| การตั้งค่าหน้ากระดาษ (Page Setup)    | 255 |
| บันทึกรายงานเป็นไฟล์ PDF             | 256 |
| บันทึกรายงานเป็นไฟล์เอกสาร XPS       | 257 |
| กรับปับบีอ-ทีอยู่ (label)            | 258 |
| ออกแบบป้ายชื่อสินค้า                 | 262 |
| สร้างรายงานสลิปเงินเดือนแบบง่ายๆ     | 263 |
| สร้างคอนโทรลค้านวณค่าจากฟิลด์        | 264 |

# CHAPTER 10

#### นำเข้า/ส่งออกฐานข้อมูล นำเข้าฐานข้อมูลจาก Excel เม่าเข้าจานข้อมูลจากไฟล์ Access อื่น

| นำเข้าข้อมูลจากเท็กซ์ไฟล์ (Text File)   | 272 |
|-----------------------------------------|-----|
| ส่งบ้อมูลาาก Access ไปใช้ใน Excel       | 275 |
| bord ลัพโมปิเคมูอบักอองค                | 276 |
| ี่ การบังเมนนกการในไม่อย่างอื่นสูงอยัง  | 277 |
| สร้างไฟล์เอกสาร PDF/XPS                 | 280 |
| นำเข้าข้อมูลด้วยคำสั่ง Copy & Paste     | 282 |
| (Link) งษ์ไนอั่ซเบบแ Excel แบบเชื่อมโขง | 283 |
| ยกเลิกการลิงค์ข้อมูลตาราง Excel         | 285 |
| สร้างไฟล์เอกสาร XML                     | 286 |
| ล่งตารางบ้อมูลไปทางอีเมล (E-mail)       | 287 |
| ส่งการางเป็นไฟส์เว็บแฟว HTM             | 288 |

E

G

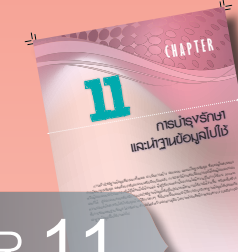

# CHAPTER 11

| การบำรุงรักษาและนำฐานข้อมูลไปใช้         | 289 |
|------------------------------------------|-----|
| ดมูอบันเศินซแนอชาลแบชเรก                 | 290 |
| สำรอv (Back Up) ไฟล์ฐานบ้อมูล            | 291 |
| ตรวาสอบการนำออบเว็กต์ไปไม้งาน            | 292 |
| วิเครา:ห์ตาราง (Table Analyzer)          | 293 |
| Database Documenter หำเอกการฐานบ้อมูล    | 296 |
| การ Split Database (แขกฐานข้อมูล)        | 298 |
| ยกเลิกการเชื่อมโยงกับฐานข้อมูล back-end  | 299 |
| Analyze Performance วิเครา:ห์ประสิทธิกาพ | 300 |
| เข้ารหัสหรือกำหนดรหัสพ่าน (Password)     | 301 |
| Decrypt Password                         | 302 |
| ปรับแต่ขาวานข้อมูลกำหรับพร้อมใบ้งาน      | 303 |
| มเบลบฐานข้อมูลเป็นแฟม ACCDE ใบ้บาน       | 305 |
| การเปิดไฟล์ ACCDE ขึ้นมาใช้งาน           | 306 |

# **CHAPTER**

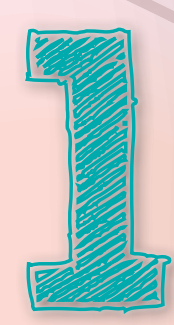

# รู้จักกับฐานข้อมูล (Database)

เมื่อพูดถึงการจัดเก็บข้อมูล โปรแกรมที่เราจะนึกถึงในอันดับต้นๆ คือ Excel หรือ Word ด้วยความที่คุ้นเคย และ ้ใช้งานง่ายคล่องมือ ไม่มีกฎเกณฑ์ในการจัดเก็บอะไรมากนัก อยากใส่อยากเก็บอะไรแค่เปิดโปรแกรมขึ้นมาก็ใส่ข้อมูลได้ ทันที แต่สำหรับหน่วยงาน ห้างร้าน บริษัทต่างๆ ที่มีข้อมูลสำคัญต้องการจัดเก็บอย่างเป็นระบบ สามารถค้นหา แก้ไข ปรับปรุง และนำข้อมูลมาใช้ได้อย่างรวดเร็วแม่นยำล่ะก็ ต้องมองหาโปรแกรมจัดการฐานข้อมูล (Database Management System : DMBS) ดีๆ เพื่อทำให้บริหารจัดการข้อมูลได้อย่างมีประสิทธิภาพ ซึ่งโปรแกรม Access ถือว่า เป็นโปรแกรมที่มีความสามารถในการจัดการกับฐานข้อมูลได้ดี มีประสิทธิภาพ จึงได้รับความนิยมตั้งแต่อดีตจนถึงปัจจุบัน โดยในเวอร์ชัน 2013 นี้ จะจัดการกับข้อมูลได้หลายรูปแบบ ใช้งานง่ายเหมือนการใช้ Excel หรือ Word ไอคอน ้ คำสั่ง เมนู และบางคำสั่งเราจะดูคุ้นเคยเพราะเคยใช้มาแล้วในโปรแกรมชุด Microsoft Office ตัวอื่นๆ แต่ความสามารถ ที่โดดเด่นของ Access คือ การจัดการกับฐานข้อมูล ตั้งแต่ข้อมูลขนาดเล็กไปจนถึงฐานข้อมูลขนาดใหญ่ ที่ใช้งานร่วม ้กันหลายๆ คน รวมทั้งสร้างการเชื่อมโยงข้อมูลที่สัมพันธ์ (Relationship) ได้หลายๆ ตาราง (Table) เพื่อนำมาใช้งาน ้ร่วมกัน และการนำข้อมูลที่จัดเก็บไปแล้วมาใช้งานต่อเนื่อง ทั้งการค้นหาข้อมูลได้แบบรวดเร็วและตรงเป้าหมายด้วย Query นำผลลัพธ์ไปแสดงผลในแบบฟอร์ม (Form) สร้างรายงาน (Report) และยังเพิ่มความสามารถในการจัดการ ฐานข้อมูลขั้นสูง ด้วยการสร้างชุดคำสั่ง Macro, เขียนโค้ด (VBA) หรือเขียนโปรแกรมควบคุมระบบได้ทำให้ Access มีประสิทธิภาพในการทำงานสูงมากยิ่งขึ้น ในหนังสือเล่มนี้จะแนะนำการสร้างฐานข้อมูลพื้นฐาน และการจัดการกับ ้ออบเจ็กต์ฐานข้อมูลที่คุณสามารถนำไปใช้งานในระบบเล็กๆ ได้ หากต้องการนำไปใช้งานในระบบใหญ่ก็ศึกษาเรียนรู้ เพิ่มเติบได้

### 📃 รู้จักกับฐานข้อมูล (Database)

ฐานข้อมูล (Database) คือ กลุ่มของข้อมูลที่มีความเกี่ยวข้องและ สัมพันธ์กันนำมาเก็บรวบรวมเข้าไว้ด้วยกัน เช่น กลุ่มข้อมูลเกี่ยวกับพนักงาน บริษัท ที่ประกอบด้วยรหัสพนักงาน ชื่อ นามสกุล ตำแหน่ง เงินเดือน และ อื่นๆ หรือฐานข้อมูลเกี่ยวกับสินค้า เช่น การสั่งซื้อ รหัสใบสั่งซื้อ รายการ สินค้า จำนวน ราคา และเงินที่เรียกเก็บ เป็นต้น ข้อมูลที่จัดเก็บอาจจะเป็น ข้อความ, ตัวเลข, วันที่, รูปภาพ หรืออื่นๆ

ลักษณะของฐานข้อมูลจะประกอบไปด้วย Field (ฟิลด์ หรือเขตข้อมูล) และ Record (เร็คคอร์ด หรือระเบียนข้อมูล) นั่นเอง สำหรับ Access จะเก็บ ข้อมูลในรูปของ Table (ตาราง)

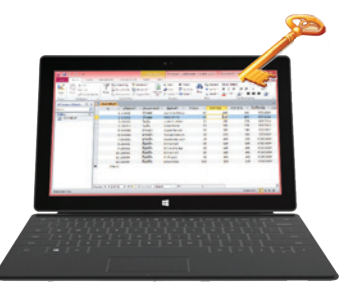

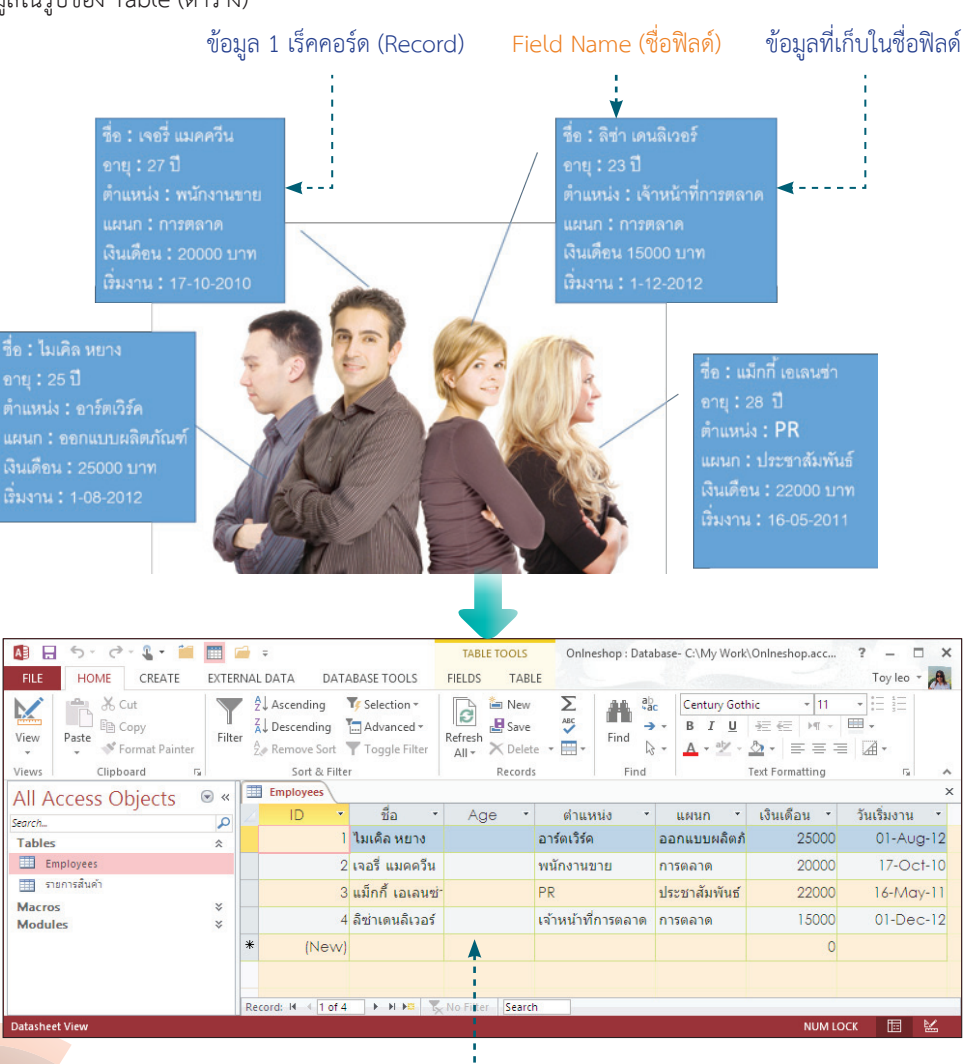

จัดเก็บข้อมูลของ Access จะอยู่ในรูปแบบตาราง (Table) ตามมาตรฐานของฐานข้อมูลทั่วไป

### 🔎 ฐานข้อมูลในระบบของ Access 2013

ฐานข้อมูลใน Access มี Object (ออบเจ็กต์) หรือ วัตถุฐานข้อมูลประเภทต่างๆ ประกอบด้วย Table, Query, Form, Report, Macro และ Module โดยเก็บ ออบเจ็กต์ทั้งหมดในไฟล์ฐานข้อมูลเดียว ซึ่งไฟล์ของ Access 2013 จะมีนามสกุลเป็น .accdb ส่วนไฟล์ฐาน ข้อมูลที่สร้างใน Access รุ่นก่อนหน้าจะมีนามสกุลแฟ้ม เป็น .mdb แต่คุณสามารถใช้ Access 2013 บันทึกเป็น แฟ้มข้อมูลเพื่อนำไปใช้งานกับเวอร์ชันก่อนหน้านี้ได้ เช่น Access 2000 หรือ Access 2002-2003

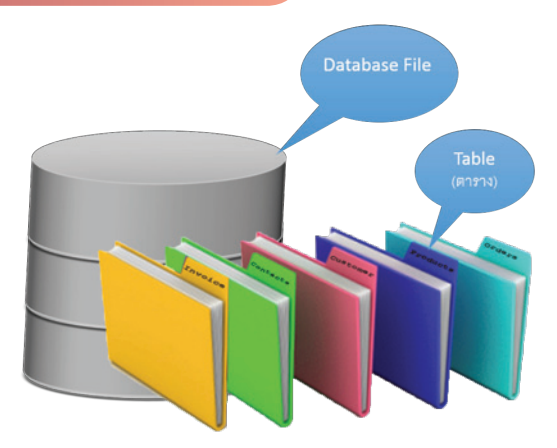

ใน 1 ไฟล์ฐานข้อมูล (Database File) อาจจะมี Table หรือตารางเพียง 1 หรือมากกว่า 1 ตาราง โดยมักจะ เก็บตารางข้อมูลที่เกี่ยวข้องและสัมพันธ์กัน เพื่อนำมาใช้งานร่วมกันภายหลังได้ เรียกว่าเป็นฐานข้อมูล เซิงสัมพันธ์ (Relational Database) ตัวอย่างเช่น เราสร้างฐานข้อมูลเก็บระบบการซื้อการขายสินค้าของบริษัท ซึ่งจะ ต้องมีข้อมูลหลายกลุ่ม เช่น ข้อมูลของสินค้า ข้อมูลของลูกค้า และข้อมูลของพนักงาน ก็จะแยกเก็บเป็นตารางๆ ไป เมื่อนำเข้าสู่ระบบการขายข้อมูลเหล่านี้ก็ต้องมาเชื่อมโยงกันได้ (สร้าง Relationship) เพื่อลดความซ้ำซ้อนในการจัด เก็บข้อมูล เช่น ขายสินค้า รหัสอะไรไป ขายให้ลูกค้าคนไหน และพนักงานคนไหนเป็นคนขาย เป็นต้น ก็จะอ้างอิงคีย์ เพื่อดึงข้อมูลจากตารางต่างๆ มาแสดงร่วมกันได้ เริ่มต้นการทำงานจะเริ่มจากออบเจ็กต์ Table แต่หลังจากนั้นเรา สามารถนำเอาข้อมูลมาบริหารจัดการต่อด้วยออบเจ็กต์ตัวอื่น เช่น นำมาทำรายงานสรุป สั่งพิมพ์ด้วย Report, สร้างแบบฟอร์มแสดง/กรอกข้อมูล (Form) หรือค้นหาข้อมูลที่ต้องการ (Query)

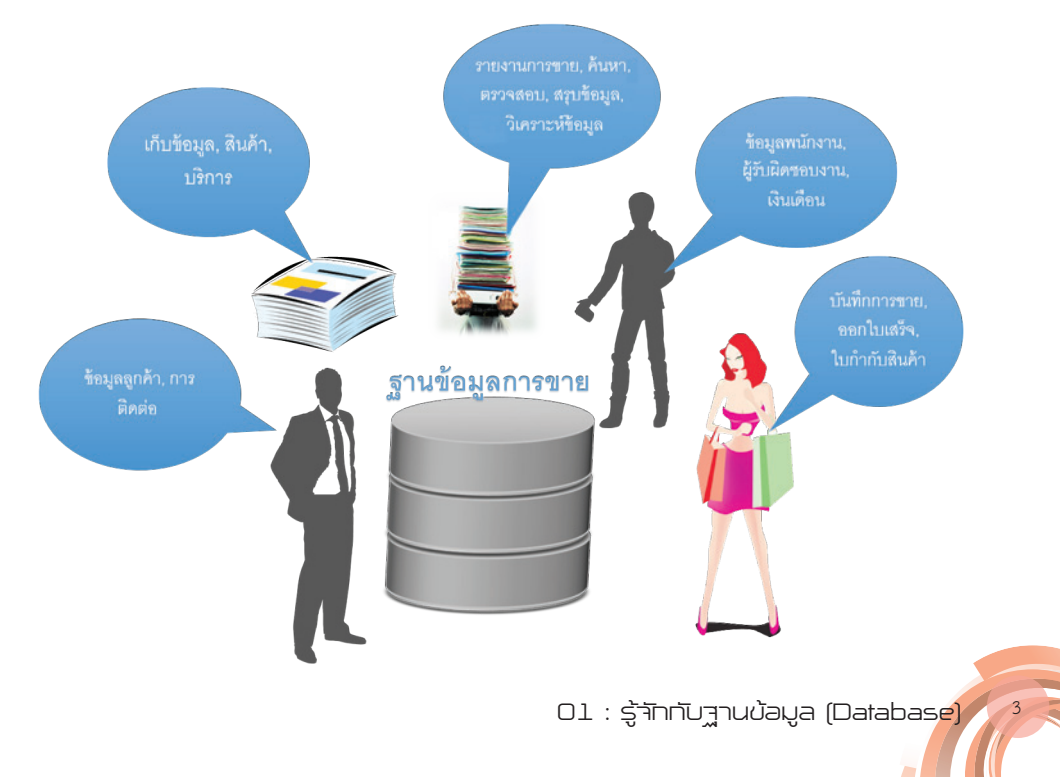

ตาราง (Table)

เป็นออบเจ็กต์หลักที่ใช้เก็บข้อมูลจริง และเป็นออบเจ็กต์แรกที่เราต้องสร้างขึ้นก่อนที่จะไปสร้างออบเจ็กต์อื่นๆ

อย่าง Query, Form และ Report โดยทั่วไปแล้วตารางข้อมูลที่ใช้งานกัน จะประกอบด้วยแถว (Row) และคอลัมน์ (Column) ต่างๆ แต่ถ้ามองกัน ในรูปแบบของฐานข้อมูลแล้ว เราจะเรียกรายละเอียดในแถวว่า ระเบียน (เร็คคอร์ด : Record) และเรียกรายละเอียดในแนวคอลัมน์ว่า เขตข้อมูล (ฟิลด์ : Field) ในระบบฐานข้อมูล 1 ระบบ จะมีอย่างน้อย 1 Table หรือ 1 ตารางเสมอ แต่หากมีมากกว่า 1 ตาราง และมีตารางตั้งแต่ 1 คู่ขึ้นไปที่ มีความสัมพันธ์กันด้วยฟิลด์ใดฟิลด์หนึ่ง จะเรียกว่าเป็น "ฐานข้อมูลเซิง สัมพันธ์" หรือ Relational Database และนำข้อมูลมาใช้งานร่วมกันได้

|       | Employees        |                                 |               |                    |                  |              |   | ×  |
|-------|------------------|---------------------------------|---------------|--------------------|------------------|--------------|---|----|
|       | EmpID            | <ul> <li>ชื่อพนักงาน</li> </ul> | Lname *       | Position •         | Department       | Phone        | ٠ | -  |
| ۲     | em101578         | Malita                          | Mavitthitee   | Graphice Design    | ออกแบบผลิตภัณฑ์  | 08-5455-2586 |   |    |
| ۲     | EM111508         | Wilatwan                        | Jaichun       | Manager            | Customer Service | 08-9421-5781 |   |    |
| ۲     | M550416          | ไมเคือ                          | หยาง          | อาร์ดเริ่ร์ด       | ออกแบบผลิตภัณฑ์  | 08-4335-5712 |   | t  |
| ۲     | M570111          | นรากร                           | แก้วกำแหง     | Web Master         | п                | 08-3561-4782 |   |    |
| ۲     | M571003          | ดิณ                             | เกตุดระกาญจน์ | Graphic Design     | ออกแบบผลิตภัณฑ์  | 08-9223-4634 |   | 5  |
| æ     | MK530520         | เจอรี                           | แมคควีน       | พนักงานขาย         | การคลาด          | 08-8854-5444 |   |    |
| ۲     | MK540601         | แม็กก็                          | เอเลนซ่า      | ประชาสัมพันธ์      | การตลาด          | 08-6421-2475 |   |    |
| ۲     | MK550801         | ลิซา                            | เดนส์เวอร์    | เจ้าหน้าที่การตลาด | การตลาด          | 08-9528-3693 |   |    |
| ۲     | MT1001           | สุขาดา                          | จีระประการ    | Adminstration      | IT               | 08-1522-4746 |   |    |
| ۲     | MT1002           | กรวิทย์                         | ขึ้นยินดี     | Web Master         | (T))             | 08-7858-5000 |   |    |
| ۲     | MT1003           | สรัชยา                          | วิติสระณะ     | Trainer            | IT               | 08-1536-7899 |   |    |
| ۰     | MT1004           | น้ำฟ้า                          | แก้วจินดาพร   | พนักงานขาย         | การคลาด          | 08-4335-5208 |   |    |
| ۲     | MT1005           | นกน้อย                          | วิสิทธิชัย    | พนักงานขาย         | Shop             | 08-3455-1788 |   | 1. |
| lecor | d: 14 -4 1 of 22 | F H HO TONOF                    | iter Search   | 1                  |                  |              | 5 |    |

#### รายงาน (Report)

ข้อมูลที่ถูกเก็บในตารางหรือฟอร์มนั้นจะใช้สำหรับการใช้งาน ภายในเครื่อง แต่ถ้าจะพิมพ์เป็นรายงานออกทางเครื่องพิมพ์ ก็ทำได้ โดยใช้ออบเจ็กต์ Report เพื่อนำเสนอข้อมูลโดยจัดรูปแบบได้อย่าง สวยงาม เช่น จัดกลุ่มข้อมูล คำนวณผลสรุป และใส่ข้อความที่หัว/ ท้ายกระดาษ วันที่ หมายเลขหน้า ชื่อ-ที่อยู่บริษัท หรือจะใช้ Report สร้างใบสั่งชื้อ ใบเสนอราคา และใบส่งของ เป็นต้น

ຄູ່ມືອໃຜ້งາน Access 2013 ໙ບັບสมบูรณ์

| A)<br>R | 1<br>1 | HOME CRE         | • 🖮 🥅 🚈 = Onlineshi<br>IATE EXTERNALDATA I | op : Detabase- C//D<br>DATABASE TOOLS | utal Onlineshop.accdb (Access 2007 - 2 | 1013 file for | 7 .<br>To | leo - | × |
|---------|--------|------------------|--------------------------------------------|---------------------------------------|----------------------------------------|---------------|-----------|-------|---|
| 30      | •      | Emp              | oloyees Payroll                            |                                       |                                        |               |           |       | * |
|         |        | EmpID            | M550416                                    |                                       | o Pavroll                              |               |           |       |   |
|         |        | Sawünam<br>Loame | โมเลิล<br>พยาง                             | •                                     | เงินหลือน                              | 25000         |           |       |   |
|         |        | Position         | อาร์คเวิร์ค                                |                                       |                                        | 500           |           |       |   |
| 2       |        | Department       | ออกแบบหลิดภัณฑ์                            |                                       |                                        | 765           |           |       |   |
| ution   |        | Photo            | Barrow Barrow                              |                                       |                                        | 750           |           |       |   |
| Navig   |        |                  |                                            |                                       |                                        | 23985         | ļ         |       |   |
|         |        |                  |                                            |                                       |                                        | <u> </u>      |           |       |   |
| Ferr    | New    | ord: H (1 of 22  | ▶ H №   Tk Unfiltered Sea                  | righ                                  |                                        | NUM LOCK      |           | B     | ĸ |

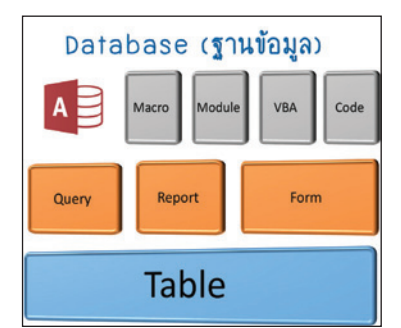

| 📲 হলা        | รายการ    | สำเล็จในสต้อก              |       |               |        |        |
|--------------|-----------|----------------------------|-------|---------------|--------|--------|
| ประเภทสินค่า | รงใสสินค่ | า ซื่อสินคำ                | สามวน | ประเทศบำระว่า | สาคาหม | กลายาย |
| សំខេតិក      |           |                            |       |               |        |        |
|              | 1.50003   | Shine Pink                 | 80    | Japan         | 120    | 160    |
|              | 1.90002   | Shine Orange               | 80    | Japan         | 120    | 160    |
|              | 1.50006   | RedOminge                  | 40    | Japan         | 220    | 280    |
|              | L\$0001   | Shine Red                  | 80    | Japan         | 120    | 160    |
| อาอเซโตร์    | ]         |                            |       |               |        |        |
|              | EB1004    | Tee Faced MATTE            | 12    | apan .        | 400    | 650    |
| Organie      | ]         |                            |       |               |        |        |
|              | NT1005    | Lime Cleansing Form        | 100   | Korca         | 80     | \$20   |
|              | NT1002    | Green Tea Geansing<br>Form | 100   | Korca         | 65     | 100    |
|              | NT1001    | Orang Skin Lotion          | 100   | Korca         | 220    | 270    |
|              | NT1003    | Witamin C Lotion           | 100   | Korca         | 65     | 100    |
|              | NT1004    | Cucumber Water<br>Cream    | 50    | Koros         | 250    | 320    |
| โดยัน        |           |                            |       |               |        |        |
|              | 101001    | Luice Clotion              | 20    | Korca         | 180    | 250    |
|              | 101002    | LimeShine                  | 20    | Korca         | :50    | 220    |
|              | 101003    | Milk Body                  | 50    | Korca         | 250    | 350    |
| บ้าหอบ       | ]         |                            |       |               |        |        |
|              | LT1002    | Rese Shine                 | 50    | Korca         | 320    | 400    |
| វោឌុននិង     | ]         |                            |       |               |        |        |
|              | BA0003    | Apple Day Lotion           | 30    | Korca         | 250    | 340    |
|              | BA0001    | Apple Serum                | 30    | Korca         | 320    | 400    |
| Sals Bn      |           |                            |       |               |        |        |
|              | 1.50004   | Pink Lady                  | 80    | Korca         | :50    | 200    |
|              | LS1102    | Shory Bloom                | 50    | Korca         | 250    | 320    |
|              | 1.50005   | Love Closs                 | 100   | Korcs         | 500    | \$30   |

#### ຟວຣ໌ມ (Form)

การทำงานกับข้อมูลจำนวนมากในมุมมอง Datasheet อาจไม่สะดวก คุณอาจสร้างออบเจ็กต์ Form คือแบบฟอร์มในลักษณะที่ต้องการ เพื่อใช้ในการป้อน เพิ่ม แก้ไข ข้อมูลได้สะดวก โดยนำ Table มาสร้างเป็น Form และมีตัวควบคุมหรือคอนโทรล (Control) ที่เชื่อม โยงกับฟิลด์ข้อมูลของตารางที่อ้างอิง เมื่อคุณเปิดฟอร์ม Access ก็จะไปเรียกข้อมูลจากตารางขึ้นมาแสดงผลใน ฟอร์ม หรือเพิ่มปุ่มคำสั่งต่างๆ เพื่อให้ใช้งานคำสั่งที่ใช้ บ่อยๆ ได้

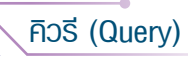

ข้อมูลที่เก็บไว้ฐานข้อมูลที่มีจำนวนมากและ มีความสัมพันธ์ซับซ้อน การใช้ออบเจ็กต์ Query จะช่วยให้คุณเข้าถึงข้อมูลได้ตรงเป้าหมายที่ ต้องการได้อย่างรวดเร็ว โดยกำหนดเงื่อนไขแล้วสั่ง ให้แสดงผลเฉพาะข้อมูลที่ตรงกับเงื่อนไขนั้น ซึ่งโปรแกรมได้เตรียม Query ให้เลือกใช้ค้นหาได้ หลายแบบ ทั้งค้นหามาแสดงผล ค้นหาแล้ว ปรับปรุงข้อมูล หรือค้นหาแล้วเพิ่มข้อมูล เป็นต้น และผลลัพธ์การค้นหาของ Query ก็อาจนำไป สร้างเป็นแบบสอบถามตัวใหม่ ฟอร์มหรือรายงาน ได้ต่อไป

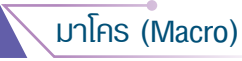

เป็นออบเจ็กต์ที่เก็บรวบรวมชุดคำสั่งหรือ การกระทำต่างๆ ที่ผู้ใช้กำหนด (Action) โดยจัด กลุ่มตามลำดับขั้นตอนในการทำงานที่เกี่ยวข้องกับ ออบเจ็กต์ในฐานข้อมูลนั้น ผู้ใช้สามารถเก็บบันทึก ชุดคำสั่งทั้งหมดที่จะต้องใช้สำหรับการนั้นอีกใน ภายหลัง ก็สั่งรัน Macro แทน ข้อดีของ Macro คือช่วยให้การทำงานสะดวกขึ้น เนื่องจากผู้ใช้ ไม่ต้องสั่งให้ Access ทำงานทีละคำสั่งซ้ำๆ กันด้วย ตัวเองทุกครั้ง

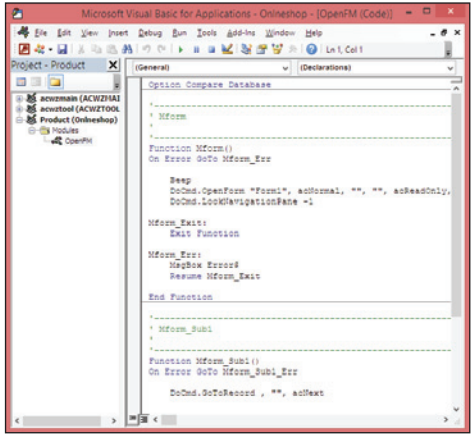

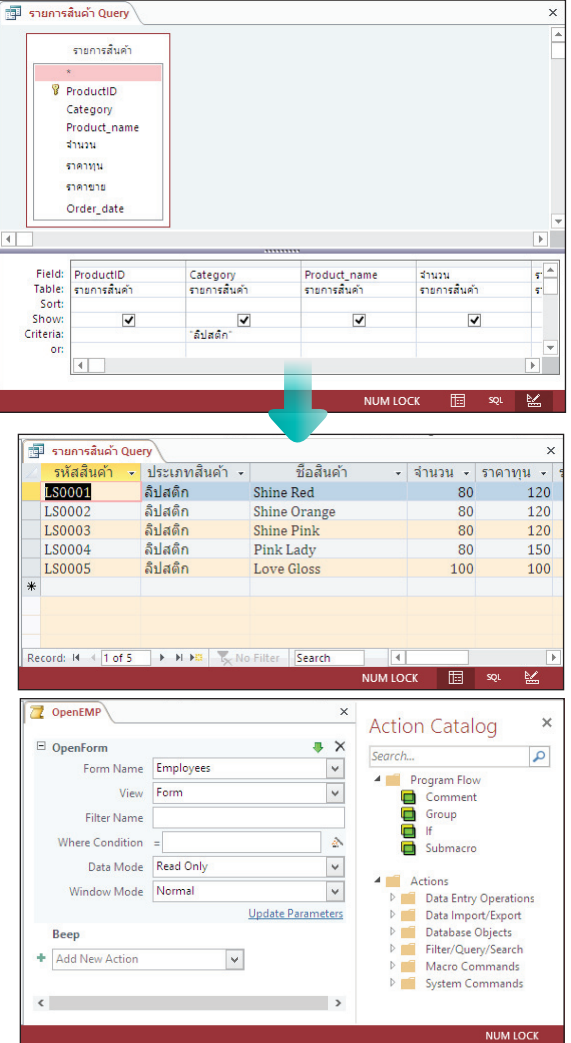

#### ໂມดูล (Module)

คือ การเขียนโค้ดหรือเขียนโปรแกรมใน Access โดยการ เขียนโค้ดที่เรียกว่าภาษา VBA (Visual Basic for Application) ที่ใช้มาตรฐานเดียวกับการเขียนใน Word, Excel ซึ่งจะคล้าย กับภาษา Visual Basic โดยทำผ่านหน้าต่าง Visual Basic Editor ตามรูปแบบที่กำหนดแล้วเรียกใช้ผ่านการ Run จะสร้าง ชุดคำสั่งที่ซับซ้อนได้อย่างมีประสิทธิภาพ นิยมใช้เพิ่มความ สามารถของ Form โดยนำโค้ดไปใส่ในออบเจ็กต์คอนโทรล เช่น ปุ่มกด (Button) เพื่อให้ทำงานที่ต้องการ

### 🔎 ข้อดีของการจัดเก็บฐานข้อมูล

ในปัจจุบันการจัดเก็บข้อมูลไม่สามารถจัดเก็บลงในแผ่นกระดาษเหมือนในอดีตที่ผ่านมา แต่ข้อมูลนั้นถูกนำมา บันทึกลงในระบบคอมพิวเตอร์ ในวงการศึกษา วงการธุรกิจ ไม่ว่าจะเป็นขนาดใหญ่หรือเล็ก จึงจัดเก็บข้อมูลลงในแฟ้ม (File) ในระบบคอมพิวเตอร์โดยอาจจะใช้โปรแกรม (Software) ที่แตกต่างกันไป ทั้งนี้ก็ขึ้นอยู่กับขนาดของข้อมูล และ ความสำคัญของข้อมูลด้วย เช่น ร้านค้าเล็กๆ อาจจะใช้โปรแกรม Word หรือ Excel จัดเก็บข้อมูลพื้นฐาน และนำมา ใช้เพียงแค่เก็บเอาไว้ดูภายหลัง สั่งพิมพ์รายงาน หรือนำมาอ้างอิง แต่ถ้าเป็นธุรกิจที่มีข้อมูลที่ต้องบริหารจัดการจำนวน มาก และต้องการจัดการให้เป็นระบบ เพื่อช่วยให้การจัดการ เข้าถึง ค้นหาหรือเรียกใช้งานได้แบบรวดเร็ว ถูกต้องและ แม่นยำ ก็จะจัดเก็บในโปรแกรมที่มีความสามารถและออกแบบมาสำหรับการจัดการกับฐานข้อมูลโดยเฉพาะอย่าง Access ซึ่งจะทำให้ธุรกิจมีความแม่นยำสูง รวดเร็วในการจัดการ ลดข้อจำกัดเรื่องระยะเวลา ลดเวลาในการดำเนินงาน ได้อย่างมาก

> ระบบจัดการฐานข้อมูล (Database Management System : DBMS) จะช่วยควบคุม เพื่อลดความซ้ำซ้อนข้อมูลได้ หากมีการเก็บข้อมูลชนิดเดียวกันไว้หลายๆ ที่

> > Data Sharing การใช้ข้อมูลร่วมกันได้ ข้อมูลถูกรวบรวมไว้ที่เดียวกันอย่างเป็นระบบ การแชร์ข้อมูลที่จำเป็นต้องใช้งานร่วมกันระหว่างหลายๆ หน่วยงานหรือผู้ใช้หลายๆ คน

ควบคุมความคงสภาพของข้อมูล การใช้ข้อมูลร่วมกันทำให้เลือกใช้กฎการคงสภาพ ของข้อมูลเดียวกันเพื่อให้ถูกต้องตรงกันได้ง่าย

การจัดการข้อมูลในฐานข้อมูลจะทำได้ง่าย โดยเรียกดูข้อมูลด้วยภาษามาตรฐาน SQL (Structured Query Language) ซึ่งเป็นมาตรฐานของฐานข้อมูลทั่วไป

ควบคุมการใช้ฐานข้อมูลของผู้ใช้หลายคน ในระบบฐานข้อมูล ผู้ใช้จะเรียกใช้ข้อมูล พร้อมๆ กันหลายๆ คนได้ และสร้างการรักษาความปลอดภัยของฐานข้อมูลได้

โอกาสที่จะสูญเสียข้อมูลมีน้อยมาก (Recovery System) ระบบฐานข้อมูลจึงมีกลไก ที่ช่วยสำรองและกู้ข้อมูลคืน (Recovery) ในเวลาอันรวดเร็ว

ข้อมูลเป็นอิสระจากโปรแกรมที่ใช้งาน (Data Independence) จะใช้โปรแกรมใด ถ้าเรียกตาม วิธีที่กำหนดก็จะเรียกใช้หรือแก้ไขข้อมูลได้เหมือนกัน

# 📲 หลักการออกแบบฐานข้อมูล

การจัดเก็บข้อมูลในลักษณะของฐานข้อมูลด้วย Access นั้นจะไม่เหมือนกับการเก็บข้อมูลทั่วๆ ไป เพราะเราจะ เปิดโปรแกรมแล้วใส่ข้อมูลเลยไม่ได้ ต้องมีการวิเคราะห์ข้อมูลดิบก่อน ว่าข้อมูลที่จะจัดเก็บมีอะไรบ้าง เก็บแบบไหน เก็บอย่างไร และจะเอาไปใช้งานในด้านไหนบ้าง จากนั้นก็ออกแบบโครงสร้างฐานข้อมูลว่าจะเก็บข้อมูลกี่แฟ้ม ใน 1 แฟ้มมีตารางข้อมูลกี่ตาราง แต่ละตารางมีหัวข้อที่จะใส่ข้อมูลอะไรบ้าง และข้อมูลที่เก็บนั้นจะนำมาใช้งานอย่างไร เช่น เก็บเอาไว้ดูอย่างเดียว สั่งพิมพ์ได้ ค้นหาได้ หรือนำมาใช้งานร่วมกันได้ เป็นต้น

้ วัตถุประสงค์หลักของการสร้างระบบฐานข้อมูล ว่าต้องการจัดเก็บข้อมูลอะไร เกี่ยวกับเรื่องใด เช่น เก็บข้อมูลพนักงานในบริษัทฯ, เก็บข้อมูลสินค้าและการขาย เป็นต้น

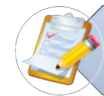

วัตถุประสงค์การนำไปใช้งาน เช่น ถ้าเป็นระบบข้อมูลสินค้า อาจนำมาบันทึกข้อมูลการขาย, ตัดสต็อกของในคลัง, สร้างรายงาน ออกใบกำกับสินค้า หรือใบเสร็จ เป็นต้น

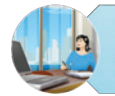

ตรวจสอบและสอบถามความต้องการของผู้ใช้ ว่าต้องการจัดเก็บข้อมูลอะไรบ้าง มีข้อมูลอะไรที่ เกี่ยวข้อง และต้องการนำข้อมูลมาใช้ในด้านใดบ้าง

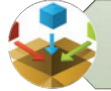

วิเคราะห์และรวบรวมข้อมูลดิบทั้งหมดที่ต้องการจัดเก็บเข้าระบบ อาจจะร่างเอาไว้คร่าวๆ ก่อน หรือนำข้อมูลมาจากเอกสาร (กระดาษ) ที่มีอยู่มาจัดเก็บลงระบบ

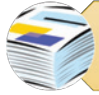

วิเคราะห์แยกแยะและจัดกลุ่มข้อมูล เพื่อเก็บข้อมูลที่เกี่ยวข้องสัมพันธ์กัน เพื่อเก็บไว้ในรูปแบบ ตาราง (Table) เช่น ตารางข้อมูลสินค้าก็เก็บรายละเอียดเกี่ยวกับสินค้าอย่างเดียว

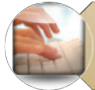

ออกแบบตารางแต่ละตาราง ที่จะจัดเก็บข้อมูล เพื่อกำหนดเขตข้อมูล หรือฟิลด์ข้อมูล ซึ่งจะเป็นหัวรายการข้อมูลที่ต้องนำมาอ้างอิงใช้งาน

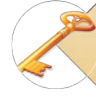

กำหนดเขตข้อมูลหลัก หรือฟิลด์หลัก (Primary Key)ของแต่ละตาราง เพื่อการเข้าถึง และการนำไปใช้งานร่วมกับตารางอื่น

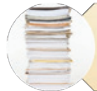

ี วิเคราะห์โครงสร้างข้อมูลด้วยการทำ Normalizaiton เพื่อลดความซ้ำข้อนของการ จัดเก็บข้อมูล

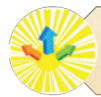

กำหนดชนิดข้อมูล (Data Type) ของข้อมูลที่จะจัดเก็บ เช่น ข้อความ หรือตัวเลข

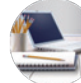

กำหนดความสัมพันธ์ของตารางฐานข้อมูล (Relationship) ถ้าจะนำมาใช้ร่วมกัน

01 : รู้จักกับฐานบ้อมูล (Database)

### 🔎 การทำนอร์มัลไลเซชัน (Normalization)

การทำ Normalization เป็นวิธีการปรับโครงสร้างของตารางเพื่อให้ได้ตารางที่เหมาะสม ลดความซ้ำซ้อนของ การเก็บข้อมูล โดยแยกออกมาเป็นตารางย่อยๆ เพื่อความถูกต้องของข้อมูล และเป็นตัวเชื่อมความสัมพันธ์ (Relationship) ระหว่างตาราง จะได้ไม่มีปัญหาในภายหลัง การทำ Normalization นั้นจะมีหลายระดับ แต่ในทางปฏิบัติการทำ Normalization จนถึงระดับที่ 3 (3NF) ก็สามารถขจัดปัญหาความซ้ำซ้อนของข้อมูลลงได้จนเกือบหมดแล้วแต่อาจจะ มีความซ้ำซ้อนเกิดขึ้นได้อีก แต่จะพบได้ค่อนข้างน้อย

#### ข้อดีของการ Normalization

- เป็นเครื่องมือที่ช่วยในการออกแบบฐานข้อมูลเชิงสัมพันธ์ (Relational Database)
- ลดเนื้อที่ในการจัดเก็บข้อมูล เพราะการทำ Normalization เป็นการออกแบบตารางเพื่อลดความซ้ำซ้อน ของข้อมูล และยังช่วยประหยัดลดพื้นที่และขนาดของไฟล์ลงด้วย
- ลดปัญาหาของข้อมูลที่ไม่ถูกต้อง เพราะถ้ามีการจัดเก็บข้อมูลที่ซ้ำซ้อน เมื่อมีการแก้ไขต้องแก้ไขหลายจุด แต่ถ้าทำ Normalization แล้วข้อมูลไม่มีความซ้ำซ้อน การปรับปรุงหรือแก้ไขข้อมูลก็จะทำในที่เดียว ความถูกต้องของข้อมูลก็แม่นยำกว่า

#### รูปแบบการทำ Normalization

- First Normal Form (1NF) รูปแบบระดับที่ 1 ค่า Attribute (แอตทริบิวต์) หรือ Field (ฟิลด์) ของทุกๆ Field ในตารางของแต่ละ Record (เร็คคอร์ด) จะเป็น single value คือไม่มีค่าเกิน 1 ค่า หรือกลุ่มข้อมูล ที่ซ้ำกัน (Repeating Group) หากเกินให้แยกค่าที่เกินออกเป็นเร็คคอร์ดใหม่
- Second Normal Form (2NF) รูปแบบระดับที่ 2 นั้นเป็นการขจัดแอตทริบิวต์หรือฟิลด์ที่ไม่ใช่คีย์หลัก ออกไป เพื่อให้แอตทริบิวต์ทุกตัวที่ไม่ได้เป็นคีย์หลัก จะต้องมีความสัมพันธ์กับแอตทริบิวต์ที่เป็นคีย์หลักหรือ ขึ้นตรงกับคีย์หลัก ถ้าจะผ่านกฎข้อนี้ต้องแยกฟิลด์เฉพาะนั้นออกมาสร้างตารางใหม่ แล้วสร้างความสัมพันธ์ แบบ One-to-Many (1 ต่อกลุ่ม)
- Third Normal Form (3NF) กฎข้อที่ 3 ต้องเป็น 2NF และ ต้องไม่มีแอตทริบิวต์ใดที่ไม่เป็นคีย์ที่ขึ้นกับ แอตทริบิวต์อื่นที่ไม่ใช่คีย์หลัก เพื่อให้แอตทริบิวต์ที่ไม่ใช่คีย์หลักต้องขึ้นตรงกับทั้งส่วนที่เป็นคีย์หลัก การแก้ไข คือต้องแยกออกมาสร้างตารางใหม่เพิ่มขึ้น
- Fourth Normal Form (4NF) กฎข้อที่ 4 การผ่านกฎข้อนี้จะต้องรีเลชันที่ไม่มีความสัมพันธ์ในการระบุค่า ของแอตทริบิวต์แบบหลายค่า โดยที่แอตทริบิวต์ที่ถูกระบุค่าเหล่านี้ไม่มีความสัมพันธ์กัน (Independently Multivalued Dependency) ซึ่งเป็นความสัมพันธ์แบบ Many-to-Many ภายในตารางเดียวกัน

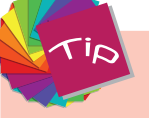

หากคุณเก็บข้อมูลไปแล้วและไม่ได้ทำ Normalization เอาไว้ก่อน สามารถใช้คำสั่ง Analyze Tabel (วิเคราะห์ตาราง) ให้โปรแกรมวิเคราะห์และแยกตารางได้ (ดูเพิ่มในบทที่ 11)

### ensางฐานข้อมูลใน Access

Table (ตาราง) กลุ่มข้อมูลที่นำมาเก็บรวมกันจะต้องมีความเกี่ยวข้องกัน โดยจะต้องระบุความสัมพันธ์ระหว่าง กลุ่มข้อมูลและใช้ประโยชน์จากความสัมพันธ์นั้นได้ สำหรับโปรแกรมระบบจัดการฐานข้อมูล Microsoft Access 2013 จะเรียกกลุ่มข้อมูลที่ผู้ใช้มองเห็นในรูปของตารางว่า Table ซึ่งในหนังสือเล่มนี้จะเรียกว่า Table หรือตาราง ก็คือความหมาย เดียวกัน จะประกอบไปด้วย

- Record (เร็คคอร์ด) หรือระเบียนข้อมูล คือข้อมูล 1 รายการหรือ 1 ระเบียนที่มาจากข้อมูลในฟิลด์ที่มี ความสัมพันธ์กัน เช่น ข้อมูลของพนักงาน 1 คน ซึ่งจะประกอบไปด้วย ฟิลด์รหัสพนักงาน ชื่อ นามสกุล แผนก ตำแหน่ง เงินเดือน วันเริ่มงาน การศึกษา ที่อยู่ และอื่นๆ ซึ่งเป็นของพนักงานคนนั้นคนเดียวก็คือ 1 เร็คคอร์ด นั่นเอง
- Byte (ไบต์) จะหมายถึงตัวอักษร ตัวเลข หรือสัญลักษณ์พิเศษ 1 ตัว (Character) ที่มาจากบิตทั้งหมด 8 ตัว ที่อยู่ในลักษณะของรหัสแอสกี้ (ASCII code) เช่น 01000001 จะหมายถึงตัวอักษร A เป็นต้น
- Bit (บิต) ที่ย่อมาจาก Binary digit เป็นหน่วยข้อมูลที่เล็กที่สุด แทนด้วยเลขฐานสอง (0 หรือ 1) เช่น ตัวอักษรที่เก็บ 1 ตัว จะประกอบไปด้วยบิต 8 Bit เป็นต้น
- Field (ฟิลด์) หรือเขตข้อมูล หมายถึง หัวรายการหรือหัวเรื่องข้อมูล ที่เราตั้งขึ้นมาเพื่อเก็บข้อมูลตัวอักษร ตัวเลข หรือสัญลักษณ์พิเศษ รูปภาพ โดยตั้งชื่อให้สื่อความหมายกับข้อมูลที่จะเก็บภายใต้ชื่อฟิลด์นั้น เช่น ฟิลด์ชื่อสินค้า ก็จะเก็บข้อมูลซื่อของสินค้านั้นๆ เป็นต้น
- File (ไฟล์) หรือแฟ้มข้อมูล ไฟล์ฐานข้อมูลของ Access อาจจะประกอบไปด้วย Table, Form, Report, Query, Macro และ Module จำนวนมากหรือน้อยขึ้นอยู่กับระบบฐานข้อมูลที่ผู้ใช้เก็บ มักจะเก็บข้อมูล ซึ่งเป็นเรื่องเดียวกัน เช่น ไฟล์ ข้อมูลพนักงาน ไฟล์ข้อมูลลูกค้า ไฟล์ข้อมูลการสั่งซื้อสินค้า ไฟล์ข้อมูลสินค้า เป็นต้น

|                        | ຈົ                                                            | อต | าราง (Tab                      | le) Fie                 | eld (ฟิลด์/เขต                                          | เข้อม        | ມູລ) I            | Record           | (เร็คคอร์ด | 1/ระเบียน)             |
|------------------------|---------------------------------------------------------------|----|--------------------------------|-------------------------|---------------------------------------------------------|--------------|-------------------|------------------|------------|------------------------|
| FILE HOM               | <ul> <li>C<sup>2</sup> -      <li>■ CRE4     </li> </li></ul> | TE | EXTERNAL DAT                   | A DATABASE TC           | TABLE TOO                                               | ols<br>TABLE | OnInesho          | p : Database- C  | S∖My Wo '  | ? – 🗆 🗙<br>Toy leo 🔹 🧥 |
| Views Clinboard        | Filter                                                        |    | Ascending Ty Descending Tables | Refresh<br>All + Delete | ∑<br>ASC<br>ASC<br>Find<br>Find<br>Find<br>Find<br>Find |              | ambria<br>3 I U - |                  |            |                        |
|                        | (m) «                                                         |    | รายการสินค้า                   | Records                 | *                                                       |              |                   | At 1 of matching |            | ×                      |
| All Access             |                                                               | Z  | รหัสสินค้า 👻                   | ประเภทสินค้า 🗃          | ชื่อสินค้า                                              | ٣            | จ่านวน 🗸          | ราคาทุน 🗸        | ราคายาย 👻  | วันที่น่าเข้า - C      |
| Search                 | 1                                                             |    | LO1001                         | โลชัน                   | Juice C Lotion                                          |              | 20                | 180              | 250        | 09-Sep-14              |
| lables                 | ~                                                             |    | LO1002                         | ไลชั้น                  | Lime Shine                                              |              | 20                | 150              | 220        | 09-Sep-14              |
| Employees              |                                                               |    | LT1001                         | น้ำหอม                  | Jasmine Mercy                                           |              | 50                | 280              | 350        | 08-Sep-14              |
| รายการสินค้า           |                                                               |    | LT1002                         | น้ำหอม                  | Rose Shine                                              |              | 50                | 320              | 400        | 08-Sep-14              |
| Macros                 | ×                                                             |    | LT1003                         | น้ำหอม                  | Strong Man                                              |              | 50                | 320              | 430        | 22-Sep-14              |
| Modules                | *                                                             |    | BA0001                         | บ่ารุงผิว               | Apple Serum                                             |              | 30                | 320              | 400        | 09-Sep-14              |
| 1                      |                                                               |    | BA0002                         | ปารุงผิว                | Tomato Serum                                            |              | 30                | 270              | 350        | 09-Sep-14              |
|                        |                                                               |    | BA0003                         | ปารุงผิว                | Apple Day Lotion                                        |              | 30                | 250              | 340        | 10-Sep-14              |
|                        |                                                               |    | LS0001                         | ลิปสติก                 | Shine Red                                               |              | 80                | 120              | 160        | 10-Sep-14              |
|                        |                                                               |    | LS0002                         | ลีปสติก                 | Shine Orange                                            |              | 80                | 120              | 160        | 10-Sep-14              |
| 1                      |                                                               |    | LS0003                         | ลีปสติก                 | Shine Pink                                              |              | 80                | 120              | 160        | 10-Sep-14              |
|                        |                                                               |    | LS0004                         | ลิปสติก                 | Pink Lady                                               |              | 80                | 150              | 200        | 10-Sep-14              |
| i i                    |                                                               |    | LS0005                         | ลิปสติก                 | Love Gloss                                              |              | 100               | 100              | 130        | 10-Sep-14              |
|                        |                                                               | *  |                                |                         |                                                         |              |                   |                  |            |                        |
|                        |                                                               | R  | ecord: M 🔸 1 of 13             |                         | Filter Search                                           | •            |                   |                  |            | Þ                      |
| รหัสของสินค้าจเมิทั้หม | ด 6 ตัว                                                       |    |                                |                         |                                                         |              |                   |                  | NUM LOCK   |                        |
|                        |                                                               |    |                                |                         |                                                         |              |                   |                  |            |                        |
|                        |                                                               |    |                                |                         |                                                         |              |                   |                  |            |                        |
| ್ ನ                    |                                                               |    |                                |                         |                                                         |              |                   |                  |            |                        |

ออบเจ็กต์ Table

01 : รู้ จักกับฐานบ้อมูล (Database)

### 💻 หน้าต่างโปรแกรม Access 2013

เมื่อเรียกเปิดโปรแกรม Access 2013 คุณจะเห็นมุมมองหน้าเริ่มต้นที่คุณจะเลือกสร้างฐานข้อมูลใหม่แบบต่างๆ หรือจะเปิดไฟล์เปิดฐานข้อมูลที่มีอยู่ขึ้นมาใช้งานต่อก็เลือกได้ตามต้องการ แต่การเริ่มต้นจะแตกต่างกันระหว่าง การเชื่อมต่อกับอินเทอร์เน็ต และไม่ได้เชื่อมต่ออินเทอร์เน็ต

#### เปิดแบบออฟไลน์ (ไม่ได้เชื่อมต่ออินเทอร์เน็ต)

การเปิดโปรแกรม Access 2013 เปิดแบบออฟไลน์ (ไม่ได้เชื่อมต่ออินเทอร์เน็ต) นั้น หน้าเริ่มต้นจะมีตัวเลือก การทำงานให้เลือก สร้างใหม่, เปิดของเก่า หรือเลือกสร้างจากเท็มเพลตฐานข้อมูลตัวอย่าง (บางส่วน) ที่ติดตั้งมาพร้อม กับโปรแกรม ดังภาพ

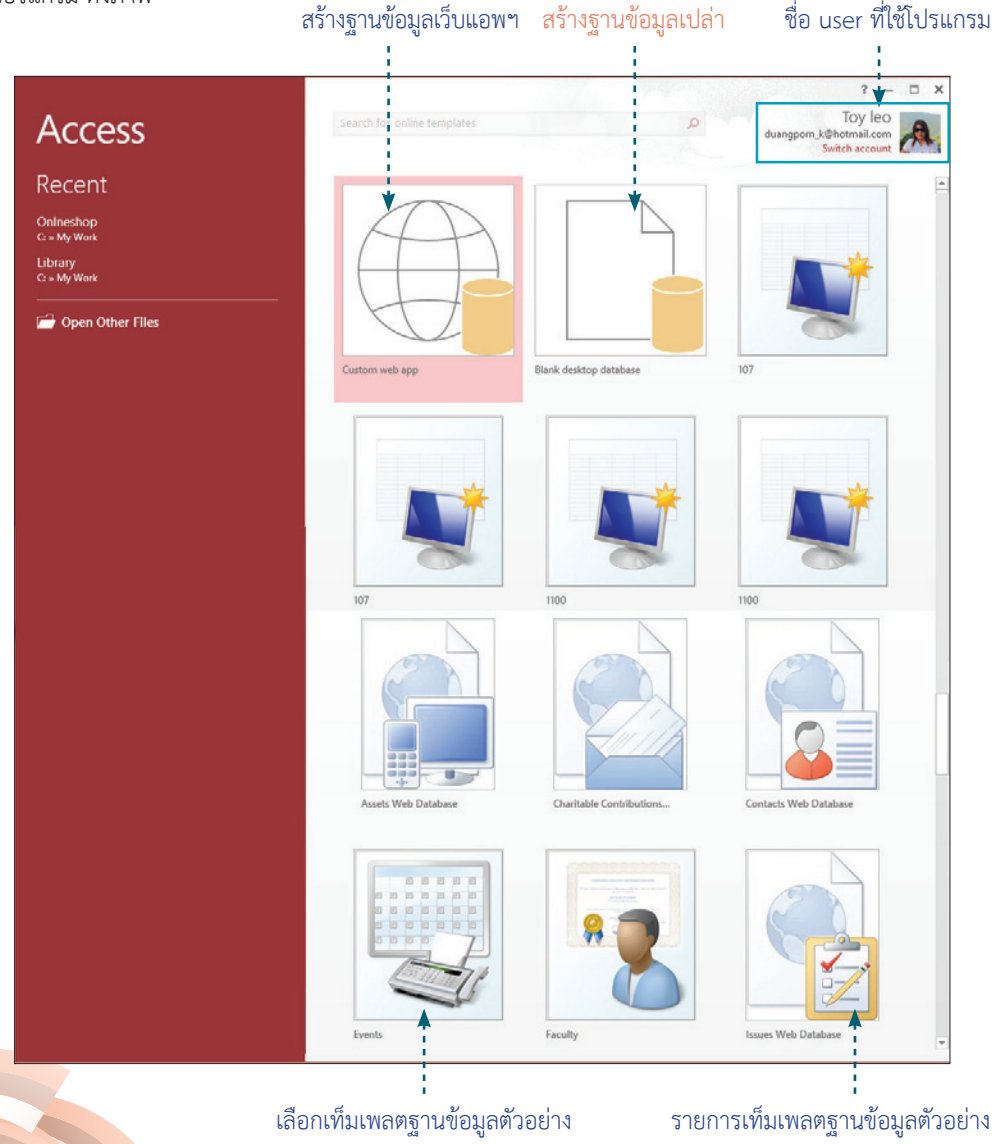

คู่มือใช้งาน Access 2013 ฉบับสมบูรณ์

A

#### เปิดแบบออนไลน์ (เชื่อมต่ออินเทอร์เน็ต)

การเปิดโปรแกรม Access 2013 เปิดแบบออนไลน์ (เชื่อมต่ออินเทอร์เน็ต) นั้น หน้าเริ่มต้นจะมีตัวเลือกการ ทำงานให้เลือก สร้างใหม่, เปิดของเก่า หรือเลือกสร้างจากเท็มเพลตฐานข้อมูลตัวอย่างที่มีให้เลือกหลายประเภท โดย จะเชื่อมโยงๆ ไปที่เว็บไซต์ Office.com ของ Microsoft หากคลิกเลือกสร้างฐานข้อมูลแบบใด จะเป็นการ Download (ดาวน์โหลด) จากอินเทอร์เน็ตมาเก็บยังเครื่องคอมฯ ที่เราใช้งานอยู่

ชื่อของ User ที่แสดงที่มุมขวาของโปรแกรมจะมาจากชื่อของผู้ใช้ที่ login (ล็อกอิน) ใช้งานโปรแกรม Windows
 (ดังตัวอย่างใช้งาน Access 2013 บน Windows 8) และเปิดใช้งานโปรแกรม Microsoft Access นี้อยู่

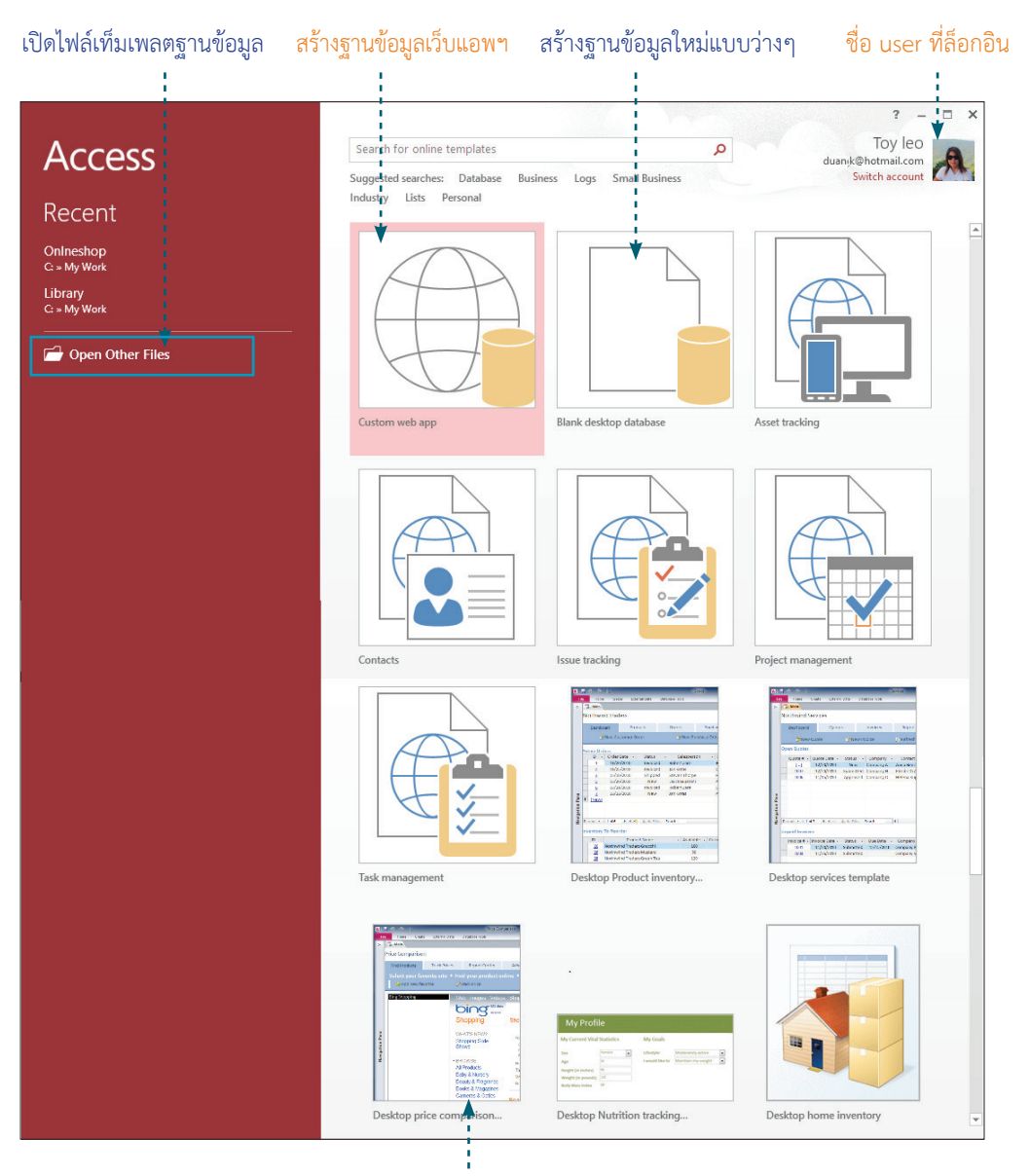

รายการเท็มเพลตฐานข้อมูลตัวอย่าง จะมีมากกว่าเปิดแบบออฟไลน์

01 : รู้จักกับฐานบ้อมูล (Database)

11

#### ตัวอย่างการเลือกสร้างฐานข้อมูลจากเท็มเพลตออนไลน์

#### คลิกเลือกฐานข้อมูลตัวอย่าง

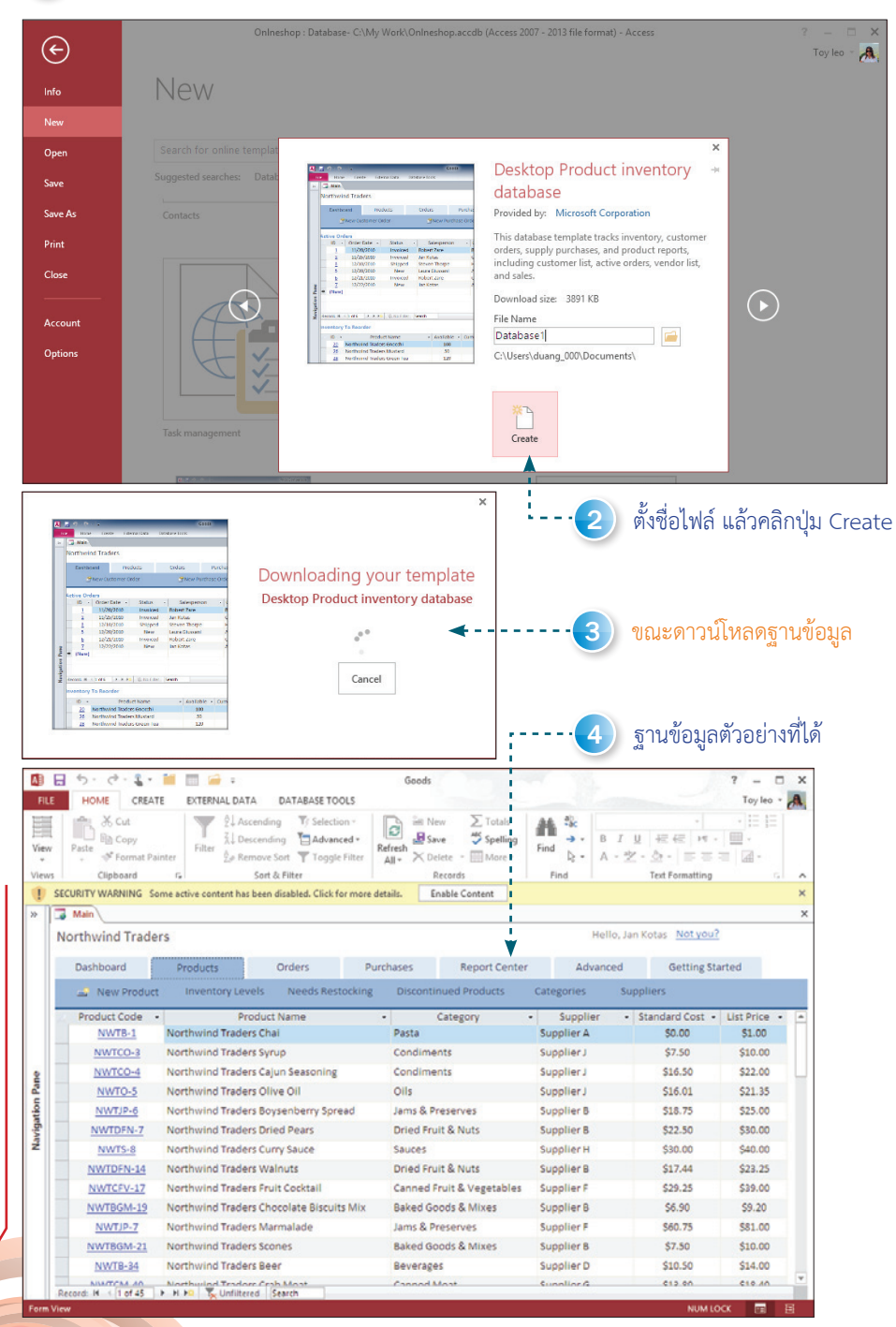

คู่มือใช้งาน Access 2013 ฉบับสมบูรณ์

A

### ประเภทฐานข้อมูลใน Access 2013

Microsoft Access 2013 จะมีฐานข้อมูลให้เลือกสร้างหลักๆ อยู่ 2 แบบคือ Desktop Database และ Web App เพื่อออกแบบฐานข้อมูลและนำไปใช้งานตามวัตถุประสงค์ ดังนี้

- Desktop Database คือ ฐานข้อมูลที่ใช้งานบนเดสก์ทอปมาตรฐานที่เราใช้งานกันอยู่ทั่วไป (ฐานข้อมูล ไคลเอนท์ หรือฐานข้อมูลฝั่งผู้ใช้) ช่วยให้คุณจัดเก็บและติดตามข้อมูล เช่น ข้อมูลร้านค้า สินค้า การจัดจำหน่าย สินค้าคงคลัง ข้อมูลลูกค้า การติดต่อ หรือข้อมูลของพนักงานในองค์กร เป็นต้น คุณจะสามารถสร้างฐาน ข้อมูลบนเดกส์ทอปของ Access ได้เหมือนการสร้างฐานข้อมูลด้วย Access จากเวอร์ชันที่ผ่านๆ มา
- Web App คือ ฐานข้อมูลชนิดใหม่ของ Access 2013 เพื่อสร้างแอพพลิเคชันฐานข้อมูลบนบราวเซอร์ เพื่อ นำไปใช้งานบนอินเทอร์เน็ต หรือใน Cloud ได้ง่าย โดยข้อมูลของคุณจะจัดเก็บในฐานข้อมูล SQL โดย อัตโนมัติจึงมีความปลอดภัยมากขึ้น และคุณสามารถแชร์แอพพลิเคชันกับเพื่อนร่วมงานได้อย่างง่ายดาย เพราะโปรแกรมจะมีเครื่องมือให้ช่วยสร้างออบเจ็กต์ต่างๆ เช่น มีแม่แบบของแอพฯ และแม่แบบของตาราง ให้เลือกนำมาใช้งานจากคอลเล็คชันแม่แบบที่ออกแบบมาแบบมืออาชีพ

ในขั้นตอนการสร้างฐานข้อมูลใหม่ วิธีการลังเกตเท็มเพลตระหว่าง Desktop Database และ Web App จะดูได้จากรูปลูกโลกที่แสดงอยู่บนไอคอนฐานชื่อฐานข้อมูล หากมีรูปลูกโลก ก็จะหมายถึงเป็นฐานข้อมูลแบบ เว็บแอพฯ และถ้าไม่มีคือฐานข้อมูลแบบเดสก์กอป

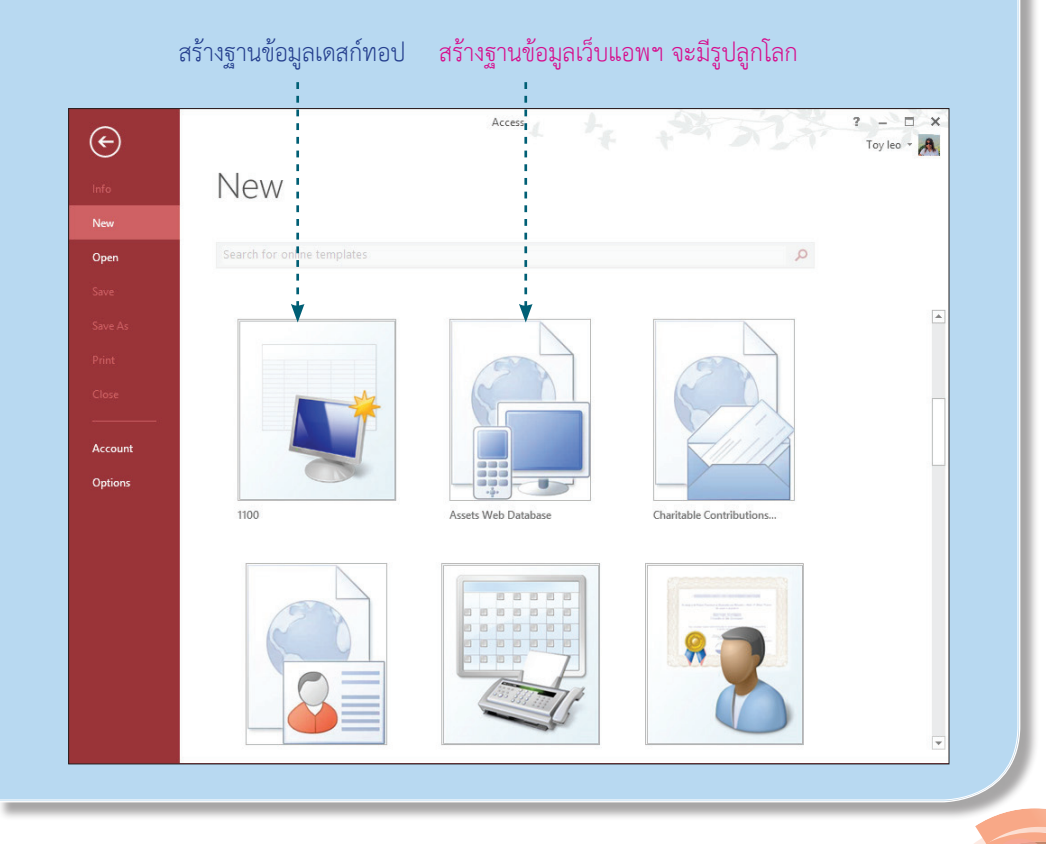

01 : รู้จักกับฐานบ้อมูล (Database)

13

# eູ່ມືອໃช້งาน CCESS 2013 ເ€ີ ຈບັບສມບູຣານ໌

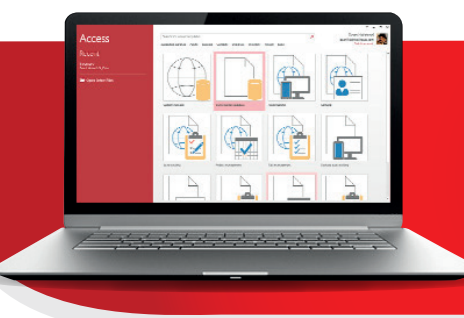

เหมาะสำหรับผู้ที่เริ่มศันให้งาน Access ทั้งเวอร์เช็นบัจจุบัน และเวอร์เช็นก่อนหน้า นำเสนอค้วยรูปแบบที่เข้าใจง่ายไม่ชับซ้อน อาศัยตัวอย่างจากการทำงานจริงเพื่อเน้นความ เข้าใจ ง่ายเหมือนการใช้งาน Excel ครอบคลุมคั้งแต่การใช้งานเบื้องคัน, พื้นฐานความรู้ ค้านฐานข้อมูล จนนำไปสู่การใช้งานออบเจ็กต์ และเครื่องมือชนิคต่างๆ ที่มีใน Access จนสามารถสร้างและจัคการฐานข้อมูลได้อย่างมีประสิทธิภาพ พร้อมกับแนะวิธีการประยุกค์ ใช้งานที่ได้ประสิทธิภาพสูงสุด

|      | 1 1 1 1 1 1 1 1 1 1 1 1 1 1 1 1 1 1 1                                                                                                    | N ATTRACT BALL BALLARS TANKS                                                                                                    | and a                                                           |            |                     |            |  |  |  |  |  |  |
|------|----------------------------------------------------------------------------------------------------|----------------------------------------------------------------------------------------------------|-----------------------------------------------------------------|------------|---------------------|------------|--|--|--|--|--|--|
|      | Data .                                                                                                    | The Scheening Scheener                                                                                                    | Antant Plan X tons.<br>Matant Plan Stanlag<br>Mar Schutz Bilder | A          | 1111 H              | -          |  |  |  |  |  |  |
|      | stativestated to                                                                                                    | and which content has been disabled. Club for most                                                                                                    | Analis Content                                                  |            |                     |            |  |  |  |  |  |  |
|      | 2 minut                                                                                                    |                                                                                                    |                                                                 |            |                     |            |  |  |  |  |  |  |
|      | Restances Texture Manual                                                                                                    |                                                                                                    |                                                                 |            |                     |            |  |  |  |  |  |  |
|      | Revenue frages                                                                                                    |                                                                                                    |                                                                 |            |                     |            |  |  |  |  |  |  |
|      | Sertered .                                                                                                    | Bullets Drives P.                                                                                                    | rtheies Report Center                                           | Abarted    | Getting Turbel      |            |  |  |  |  |  |  |
| - 11 | A have budget inventory paves based functions descriptions for the second second secon |                                                                                                    |                                                                 |            |                     |            |  |  |  |  |  |  |
|      | Product-Calle                                                                                                    | - Resturi Sana                                                                                                    | + Category                                                      | · Austin · | Randard-Lost + List | Auge al Ca |  |  |  |  |  |  |
|      | SHORA                                                                                                    | Northwine Trades that                                                                                                    | Parts                                                           | Buppler A  | 31.00 1             | 1.10       |  |  |  |  |  |  |
|      | NATURA J                                                                                                    | Authorid Tales Syna                                                                                                    | Continents                                                      | Buppler/   | \$1.30 \$           | 18.80      |  |  |  |  |  |  |
| •11  | 387004                                                                                                    | Northund Tades Gut Searing                                                                                                    | Continents                                                      | Supplier's | \$24.30 \$          | 23.40      |  |  |  |  |  |  |
| 211  | 1070.0                                                                                                    | North-Line Tealers Ofice DI                                                                                                    | dis                                                             | Kepher2    | tain t              | 121.38     |  |  |  |  |  |  |
| 211  | South A                                                                                                    | Northurnel Traders Beyoenberry Spread                                                                                                    | came & Preserves                                                | Supplier 8 | \$18.75 \$          | 0.00       |  |  |  |  |  |  |
| ŧΠ   | 8810/9-7                                                                                                    | Northuring Traders Oried Pears                                                                                                    | Dried Hult & Kuts                                               | Louise 8   | \$23.50 \$          | 10.00      |  |  |  |  |  |  |
| 411  | 5975-0                                                                                                    | Northward Trades Curry Seven                                                                                                    | Secret                                                          | Burgland.  | 501-00 5            | 4.00       |  |  |  |  |  |  |
|      | Martin M                                                                                                    | Approximation international international in | Dried Prof & Note                                               | Supplier B | Sites 5             | 8.0        |  |  |  |  |  |  |
|      | 387523.47                                                                                                    | Northwine Trades Prut Galitail                                                                                                    | Connectinut & ungetablies                                       | bapter/    | 10.0 1              |            |  |  |  |  |  |  |
|      | 30072034.12                                                                                                    | Northurnel Tealers Choselate Blaculo Ma                                                                                                    | Rated Goods & Manual                                            | Supplier B | 94.95               | 10.0       |  |  |  |  |  |  |
|      | NHT-P.T                                                                                                    | Northursd Trades Manhalada                                                                                                    | Jame & Pressives                                                | Reporter # | 84175 8             | 1.00       |  |  |  |  |  |  |
|      |                                                                                                    |                                                                                                    |                                                                 |            |                     |            |  |  |  |  |  |  |

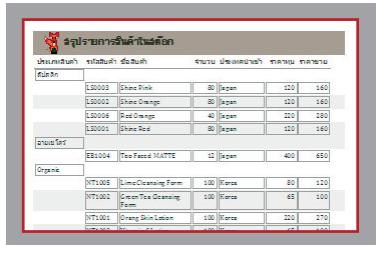

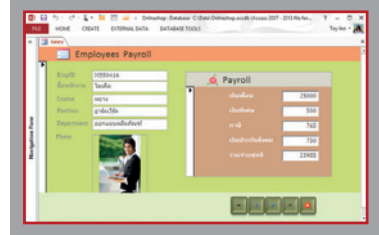

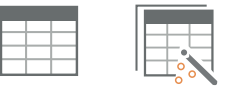

- รู้จักกับฐานข้อมูล (Database)
- สร้างไฟล์ฐานข้อมูล (Database File)
- สร้างตารางข้อมูล (Table)
- ทำงานกับตารางมุมมอง Datasheet
- Relationship ความสัมพันธ์ของ Table
- ค้นหาและสอบถามข้อมูลด้วย Query

- สร้าง Form ป้อน/แสดงข้อมูล
- ออกแบบ Form ขั้นสูง
- สร้าง Report รายงานข้อมูล
- นำเข้า/ส่งออกฐานข้อมูล
- การบำรุงรักษาและนำฐานข้อมูลไปใช้

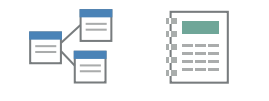

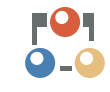

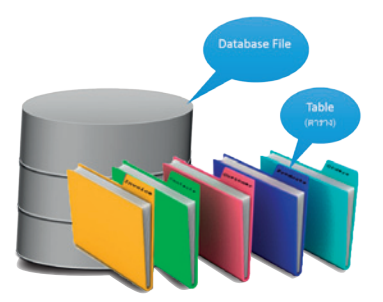

#### พู้แต่ง : ดวงพธ เกี๋ยงคำ

อดีตอาจารย์สอนคอมพิวเตอร์ และพู้บริหารการจัดการหลักสูตรการอบรมคอมพิวเตอร์ ให้กับสถาบันสอนคอมพิวเตอร์ชั้นนำ เป็นวิทยากรให้กับสถาบันการศึกษาต่างๆ ตั้งแต่ปี 2535 จนกระทั่งปัจจุบัน มีประสบการณ์การอบรม และให้คำปรึกษากับองค์กรต่างๆ มากมาย มีพลงานด้านงานเขียนที่ได้รับความนิยมสูงสุดมากมาย อาทิ คู่มีอ Microsoft Office 2003, คู่มีอ Microsoft Office 2007, คู่มีอ Microsoft Office 2010, คู่มีอใช้งาน Windows 8 ฉบับสมบูรณ์, คู่มีอสร้างเว็บไซต์ ฉบับสมบูรณ์, คู่มีอ Office 2013 ฉบับใช้งานจริง เป็นต้น

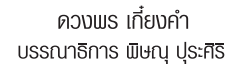

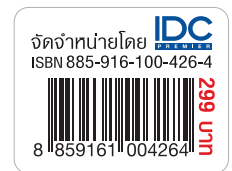

MASTER GUIDE